# **Ecran LCD TV** Manuel de l'utilisateur

La couleur et l'aspect du produit peuvent varier en fonction du modèle, et ses spécifications peuvent être modifiées sans préavis pour des raisons d'amélioration des performances.

# TÄRKEITÄ TURVALLISUUSOHJEITA

| Ennen kuin aloitat  | 1-1 |
|---------------------|-----|
| Hallinta ja hoito   | 1-2 |
| Turvallisuusohjeita | 1-3 |

## LAITTEEN ASENTAMINEN

| Pakkauksen sisältö 2-1                     |
|--------------------------------------------|
| Kytkeminen tietokoneeseen 2-2              |
| Käyttäminen televisiona 2-3                |
| HDMI-kaapelin kytkeminen 2-4               |
| Yhdistäminen DVI-HDMI-kaapelilla 2-5       |
| Komponenttikaapelin kytkeminen 2-6         |
| Scart-kaapelin kytkeminen 2-7              |
| COMMON INTERFACE -liitännän kytkeminen 2-8 |
| Kuulokkeiden kytkeminen 2-9                |
| Kensington-lukko 2-10                      |

# LAITTEEN KÄYTTÖ

| Kytke ja käytä -toiminto                                                       | 3-1        |
|--------------------------------------------------------------------------------|------------|
| Ohjauspaneeli                                                                  | 3-2        |
| Kaukosäädin                                                                    | 3-3        |
| Tekstitelevisio                                                                | 3-4        |
|                                                                                |            |
| Näytön asetusvalikon käyttäminen (OSD: On Screen Display,                      |            |
| Näytön asetusvalikon käyttäminen (OSD: On Screen Display, kuvaruutuvalikko)    | 3-5        |
| Näytön asetusvalikon käyttäminen (OSD: On Screen Display,<br>kuvaruutuvalikko) | 3-5<br>3-6 |

## **OHJELMISTON ASENNUS**

| Natural Color | 4-1 |
|---------------|-----|
| MultiScreen   | 4-2 |

# VIANMÄÄRITYS

| Näytön itsetestaus        | 5-1 |
|---------------------------|-----|
| Ennen kuin pyydät huoltoa | 5-2 |
| Usein kysyttyä            | 5-3 |

# LISÄTIETOJA

| Tekniset tiedot                | 6-1 |
|--------------------------------|-----|
| Virransäästötoiminto           | 6-2 |
| Ota yhteys SAMSUNG WORLDWIDEEN | 6-3 |
| Oikea hävittäminen             | 6-4 |

## 1-1 Avant de commencer

### Icônes utilisées dans ce manuel

| ICÔNE | NOM       | SIGNIFICATION                                                                                            |
|-------|-----------|----------------------------------------------------------------------------------------------------|
| !     | Attention | Indique des situations où la fonction pourrait ne pas fonctionner ou où le réglage pourrait être annulé. |
|       | Remarque  | Indique une astuce ou un conseil au sujet de l'utilisation d'une fonction.                               |

### Utilisation de ce manuel

- · Lisez attentivement les consignes de sécurité avant d'utiliser ce cet appareil.
- Si un problème survient, reportez-vous à la section "Dépannage".

### Avis de copyright

Le contenu de ce manuel peut être modifié sans préavis pour des raisons d'amélioration des performances.

### Copyright © 2009 Samsung Electronics Co., Ltd. Tous droits réservés.

Le copyright de ce manuel est détenu par Samsung Electronics, Co., Ltd.

Le contenu de ce manuel ne peut être reproduit, distribué ou utilisé, en tout ou en partie, sous quelque forme que ce soit, sans l'autorisation écrite de Samsung Electronics, Co., Ltd.

Le logo SAMSUNG et SyncMaster sont des marques déposées de Samsung Electronics, Co., Ltd.

Microsoft, Windows et Windows NT sont des marques déposées de Microsoft Corporation.

VESA, DPM et DDC sont des marques déposées de la Video Electronics Standard Association.

Le logo ENERGY STAR est une marque déposée de l'Agence américaine pour l'environnement.

Toutes les autres marques mentionnées dans le présent document appartiennent à leurs propriétaires respectifs.

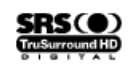

TruSurround HD, SRS et (•) le symbole sont des marques de SRS Labs, Inc. La technologie TruSurround HD est incorporée sous licence de SRS Labs, Inc.

 
 DIGITAL PLUS
 Fabriqué sous licence de Dolby Laboratories. Dolby et le symbole du double D sont des marques déposées de Dolby Laboratories.

#### Entretien des surfaces extérieures et de l'écran

Nettoyez l'appareil à l'aide d'un chiffon sec et doux.

- Evitez de nettoyer l'appareil au moyen d'un produit inflammable, tel que du benzène ou du solvant, ou d'un chiffon humide. Vous pourriez provoquer une défaillance de l'appareil.
- Evitez de griffer l'écran à l'aide d'un ongle ni d'un objet pointu.
- Evitez de nettoyer l'appareil en projetant directement de l'eau dessus. La présence d'eau à l'intérieur de l'appareil présente un risque d'incendie, d'électrocution ou de défaillance.

En cas d'emploi d'un humidificateur supersonique, les caractéristiques inhérentes du matériau peuvent entraîner l'apparition d'une tache blanche à la surface du modèle brillant.

L'apparence et la couleur peuvent varier en fonction du modèle.

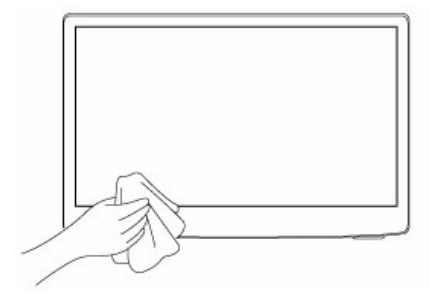

### Sécurisation de l'emplacement d'installation

Respectez les distances requises entre le produit et d'autres objets (p. ex. murs) pour assurer une ventilation adéquate.
 Le non-respect de cette consigne pourrait provoquer un incendie ou un problème avec le produit en raison de l'augmentation de la température interne de ce dernier.

Installez le produit de manière à respecter les distances requises indiquées sur la figure.

L'aspect peut varier en fonction du produit.

Installation du produit sur un support

Montage mural du produit

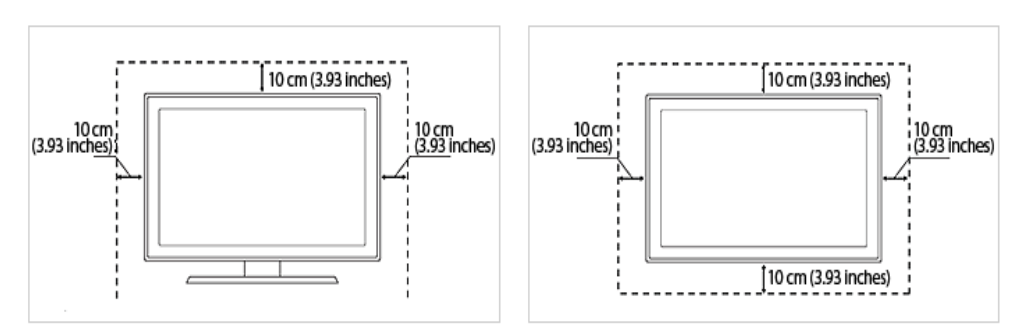

### A propos des images persistantes

• L'affichage d'une image fixe pendant un long délai peut provoquer l'apparition d'une image ou d'une tache persistante sur l'écran.

Si vous laissez l'appareil inutilisé pendant un long moment, activez son mode d'économie d'énergie ou l'écran de veille.

 En raison des contraintes technologiques du fabricant de l'écran LCD, il se peut que les images générées par cet appareil semblent plus claires ou plus sombres que la normal, d'environ 1 ppm (part par million) de pixel.
 Nombre de sous-pixels d'un écran LCD selon le format : Nombre de sous-pixels = résolution horizontale max. x résolution verticale max. x 3

#### 1-3 Consignes de sécurité

### Icônes utilisées pour les consignes de sécurité

| ICÔNE | NOM           | SIGNIFICATION                                                                                                    |  |  |
|-------|---------------|----------------------------------------------------------------------------------------------------|--|--|
|       | Avertissement | Le non-respect des instructions accompagnées de ce symbole peut entraîner des domma-<br>ges corporels graves, voire mortels. |  |  |
|       | Attention     | Le non-respect des instructions accompagnées de ce symbole peut entraîner des domma-<br>ges corporels ou matériels.          |  |  |

### Signification des symboles

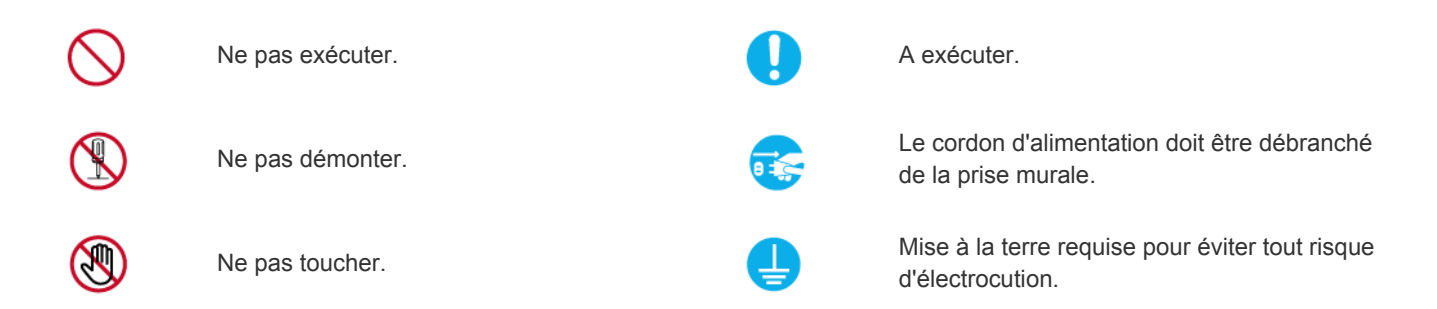

### Alimentation électrique

Les illustrations suivantes sont fournies à titre d'illustration et peuvent varier selon les modèles et les pays.

# Avertissement

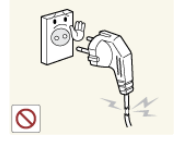

Evitez d'utiliser une fiche, un cordon ou une prise d'alimentation endommagé.

Cela pourrait provoquer un choc électrique ou un incendie.

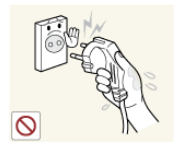

Evitez de brancher ou de débrancher l'alimentation électrique si vous avez les mains humides.

Cela engendrerait un risque d'électrocution.

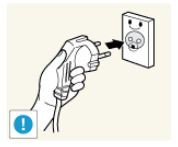

Veillez à brancher le cordon d'alimentation à une prise murale avec mise à la terre (pour équipements d'isolation de classe 1 uniquement).

Cela pourrait provoquer un choc électrique ou une blessure.

Tenez le cordon d'alimentation et l'appareil éloigné de tout système de chauffage.

Cela pourrait provoquer un choc électrique ou un incendie.

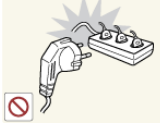

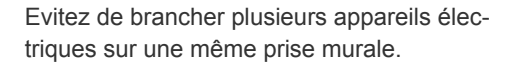

Le non-respect de cette consigne pourrait entraîner un risque d'incendie en raison de la surchauffe de la prise murale.

Branchez solidement le cordon d'alimentation.

Le non-respect de cette consigne risque • de provoquer un incendie.

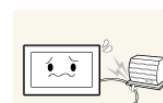

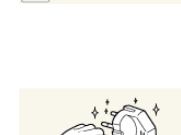

Evitez de plier ou de tordre excessivement le cordon d'alimentation, ainsi que de placer des objets lourds dessus.

Le cordon d'alimentation pourrait être endommagé, ce qui pourrait entraîner un risque d'électrocution ou d'incendie.

Si les broches du cordon d'alimentation ou de la prise murale sont couvertes de poussière, essuyez-les à l'aide d'un chiffon sec.

Le non-respect de cette consigne risque de provoquer un incendie.

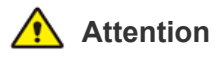

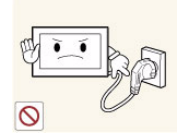

Evitez de débrancher la prise électrique lorsque l'appareil fonctionne.

Vous risqueriez d'endommager le produit en raison d'un choc électrique.

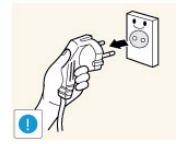

Lorsque vous débranchez le cordon d'alimentation de la prise murale, veillez à le tenir par la prise et pas par le cordon.

Cela pourrait provoquer un choc électrique ou un incendie.

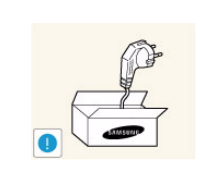

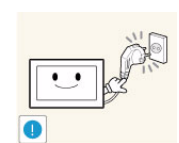

Veillez à n'employer que le cordon d'alimentation fourni par notre société. N'utilisez pas le cordon d'alimentation d'un autre appareil électrique.

Cela pourrait provoquer un choc électrique ou un incendie.

Branchez le cordon d'alimentation à une prise murale aisément accessible.

Si un problème survient sur l'appareil, vous devez débrancher le le cordon d'alimentation afin de couper totalement l'alimentation électrique. Le bouton de mise hors tension de l'appareil ne permet pas de couper totalement l'alimentation électrique.

Demandez à un technicien ou à une société

spécialisée d'installer l'appareil si vous vou-

Veillez à employer la fixation murale

Installez l'appareil à au moins 10 cm (3,93

pouces) du mur afin de garantir son aéra-

Le non-respect de cette consigne

en raison d'une surchauffe interne.

pourrait entraîner un risque d'incendie

de provoquer une blessure.

Le non-respect de cette consigne risque

lez le fixer à un mur.

appropriée.

tion.

### Installation

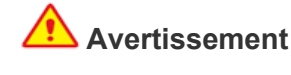

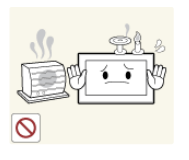

Evitez de poser des bougies, des produits insectifuges ou des cigarettes allumées sur l'appareil, ainsi que d'installer l'appareil à proximité d'un système de chauffage.

Le non-respect de cette consigne risque de provoquer un incendie.

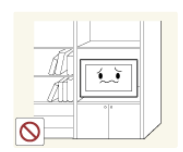

Evitez d'installer l'appareil dans un endroit mal ventilé, tel qu'une bibliothèque ou un placard.

Le non-respect de cette consigne pourrait entraîner un risque d'incendie en raison d'une surchauffe interne.

Tenez les sacs en plastique emballant l'appareil hors de portée des enfants.

Un enfant pourrait placer un tel sac sur sa tête et risquer d'étouffer.

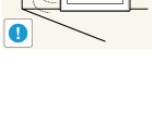

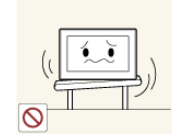

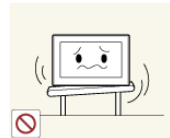

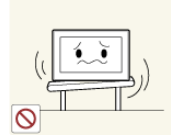

Evitez d'installe l'appareil à un endroit instable ou exposé à des vibrations excessives, comme sur une étagère instable ou inclinée.

- L'appareil risquerait de tomber et d'être endommagé ou de provoquer des dommages corporels.
- Si vous utilisez l'appareil à un endroit exposé à des vibrations excessives, il risque de subir une défaillance ou de provoquer un incendie.

Evitez d'installer l'appareil à un endroit exposé à la lumière directe du soleil, ou près d'une source de chaleur telle qu'une cheminée ou un radiateur.

Le non-respect de cette consigne pourrait réduire la durée de vie de l'appareil ou provoquer un incendie.

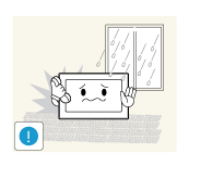

Evitez d'installer l'appareil dans un endroit exposé à la poussière, à l'humidité (sauna), à l'huile, à la fumée ou à l'eau (gouttes de pluie, par exemple), ou encore dans un véhicule.

Cela engendrerait un risque d'électrocution ou d'incendie.

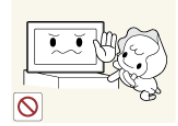

Installez l'appareil hors de portée des enfants.

- Si un enfant manipule l'appareil, celui-ci risque de tomber et de le blesser.
- Comme l'avant de l'appareil est sa partie la plus lourde, installez-le sur une surface plane et stable.

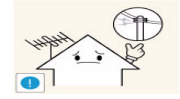

Installez l'antenne loin de tout câble à haute tension.

 Si l'antenne tombe sur un câble à haute tension ou entre en contact avec celuici, cela peut provoquer un choc électrique ou un incendie.

# Attention

celle-ci.

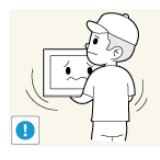

Ne laissez pas tomber l'appareil lorsque vous le déplacez.

 Vous pourriez provoquer une défaillance de l'appareil ou vous blesser.

Lorsque vous installez l'appareil sur une console ou une étagère, veillez à ce que l'avant de l'appareil ne dépasse pas de

- L'appareil risquerait de tomber et d'être endommagé ou de provoquer des dommages corporels.
- Veillez à employer une armoire ou une étagère adaptée à la taille de l'appareil.

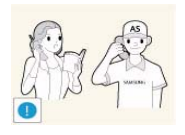

- Si l'appareil est installé à un endroit où les conditions d'utilisation varient considérablement, l'environnement risque de provoquer un grave problème de qualité. Dans ce cas, n'installez l'appareil qu'après avoir consulté l'un de nos techniciens à ce sujet.
- Les endroits exposés à de la poussière microscopique, à des produits chimiques, à des températures trop hautes ou trop basses, à un haut degré d'humidité, comme un aéroport ou une gare, où l'appareil est constamment utilisé pendant longtemps, etc.

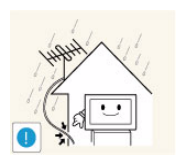

Pliez le câble d'antenne extérieure vers le bas à l'endroit où il rentre, de manière à éviter toute infiltration d'eau de pluie.

Si de l'eau pénètre dans le moniteur, cela peut provoquer un choc électrique ou un incendie.

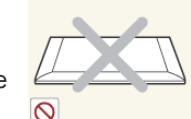

Ne placez pas l'appareil directement face vers le bas sur le sol.

 Vous risqueriez d'endommager l'écran ou l'appareil.

Lorsque vous abaissez l'appareil, manipulez-le avec précaution.

• Le non-respect de cette consigne pourrait provoquer une défaillance de l'appareil ou une blessure.

### Nettoyage

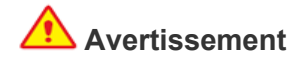

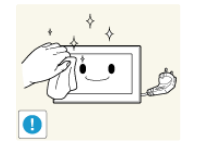

Avant de nettoyer l'appareil, débranchez le cordon d'alimentation.

• Cela pourrait provoquer un choc électrique ou un incendie.

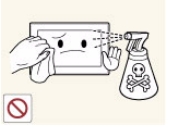

Lorsque vous nettoyez l'appareil, ne projetez pas directement de l'eau sur ses pièces.

- Veillez à ce que de l'eau ne s'infiltre pas dans l'appareil.
- Le non-respect de cette consigne pourrait provoquer une défaillance de l'appareil ou une blessure.

# Attention

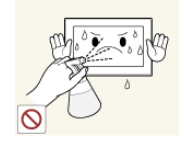

Evitez de vaporiser une solution détergente directement sur le produit.

 Vous risqueriez de provoquer la décoloration ou le fendillement de l'extérieur de l'appareil, ou le décollement de la surface de l'écran.

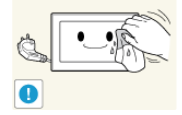

Lorsque vous nettoyez l'appareil, débranchez le cordon d'alimentation et utilisez un chiffon sec et doux pour le nettoyage.

 Evitez d'utiliser des produits chimiques pour nettoyer l'appareil, notamment de la cire, du benzène, de l'alcool, du solvant, de l'insectifuge, de l'huile aromatique, du lubrifiant, des solutions détergentes, etc.

Vous risqueriez de déformer l'extérieur ou de faire disparaître les mentions imprimées dessus.

L'extérieur de l'appareil pouvant facilement être rayé, veillez à nettoyer ce dernier à l'aide d'un chiffon doux.

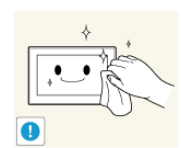

Frottez l'appareil à l'aide d'un chiffon doux et imbibé d'un détergent spécial pour moniteurs.

Si vous ne disposez pas d'un tel détergent, diluez une solution nettoyante dans de l'eau en respectant une proportion de 1:10.

# Utilisation

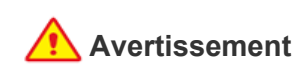

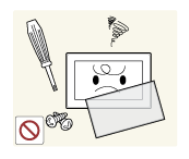

L'appareil emploie un courant à haute tension. Vous ne devez donc jamais démonter, réparer ou modifier l'appareil.

- Cela pourrait provoquer un incendie ou un choc électrique.
- Si l'appareil doit être réparé, contactez un centre de service.

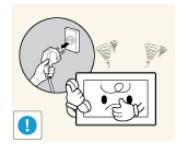

Si l'appareil produit un bruit anormal, ou s'il dégage une odeur de brûlé ou de la fumée, débranchez immédiatement le cordon d'alimentation et contactez un centre de service.

 Cela pourrait provoquer un choc électrique ou un incendie.

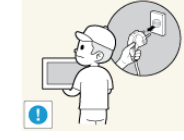

Pour déplacer l'appareil, éteignez-le et débranchez le cordon d'alimentation, le câble d'antenne et les autres câbles reliés à l'appareil.

 Le cordon d'alimentation pourrait être endommagé, ce qui pourrait entraîner un risque d'électrocution ou d'incendie.

Ne laissez pas des enfants se suspendre à l'appareil ou grimper dessus.

 L'appareil risquerait de tomber, ce qui provoquerait une blessure, voire être mortel.

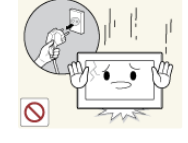

Si vous laissez tomber l'appareil ou si son boîtier est endommagé, éteignez-le et débranchez le cordon d'alimentation. Contactez un centre de service.

• Cela pourrait provoquer un incendie ou un choc électrique.

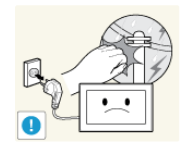

En cas d'orage, débranchez le cordon d'alimentation et ne touchez en aucun cas le câble d'antenne, car une telle situation est dangereuse.

• Cela pourrait provoquer un choc électrique ou un incendie.

Evitez de déplacer l'appareil en tirant sur le cordon d'alimentation ou sur le câble d'antenne.

• Le non-respect de cette consigne pourrait endommager le câble et entraîner un risque d'électrocution ou d'incendie, ou une défaillance de l'appareil.

Evitez de soulever l'appareil et de le déplacer en tirant sur le cordon d'alimentation ou sur le câble de signal.

 Le non-respect de cette consigne pourrait endommager le câble et entraîner un risque d'électrocution ou d'incendie, ou une défaillance de l'appareil.

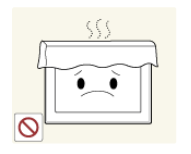

Evitez d'obstruer les fentes d'aération en plaçant une nappe ou un rideau devant.

 Le non-respect de cette consigne pourrait entraîner un risque d'incendie en raison d'une surchauffe interne.

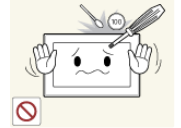

Evitez de poser des objets tels que des jouets ou des biscuits sur le dessus de l'appareil.

 Si un enfant se suspend à l'appareil pour tenter de prendre un tel objet, celuici peut tomber, tout comme l'appareil, et provoquer des blessures potentiellement mortelles.

Evitez de laisser tomber un objet sur le produit ou de le heurter.

 Cela pourrait provoquer un choc électrique ou un incendie.

En cas de fuite de gaz, ne touchez pas l'appareil ou le cordon d'alimentation, et ventilez immédiatement la pièce.

- Une étincelle pourrait provoquer une explosion ou un incendie.
- En cas d'orage, ne touchez pas le cordon d'alimentation ni le câble d'antenne.

Evitez d'utiliser ou de poser des aérosols ou objets inflammables à proximité de l'appareil.

Cela engendrerait un risque d'explosion ou d'incendie.

| Evitez d'insérer des objets métalliques, tels   |
|-------------------------------------------------|
| que des baguettes, des pièces de monnaie        |
| ou des épingles à cheveux, ni des objets        |
| inflammables, à l'intérieur de l'appareil (fen- |
| tes d'aération, ports, etc.).                   |
|                                                 |

- Si de l'eau ou des corps étrangers pénètrent dans l'appareil, éteignez-le, débranchez le cordon d'alimentation et contactez un centre de service.
- Le non-respect de cette consigne pourrait provoquer une défaillance de l'appareil, un choc électrique ou un incendie.

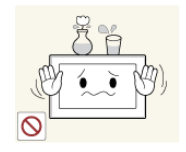

Evitez de poser de récipient contenant un liquide (vase, pot de fleurs, boissons, cosmétiques, médicaments) ni d'objets métalliques au-dessus de l'appareil.

- Si de l'eau ou des corps étrangers pénètrent dans l'appareil, éteignez-le, débranchez le cordon d'alimentation et contactez un centre de service.
- Le non-respect de cette consigne pourrait provoquer une défaillance de l'appareil, un choc électrique ou un incendie.

0

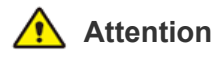

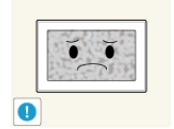

L'affichage d'une image fixe pendant un long délai peut provoquer l'apparition d'une image ou d'une tache persistante sur l'écran.

 Si vous laissez l'appareil inutilisé pendant un long moment, activez son mode d'économie d'énergie ou réglez l'écran de veille en mode « image animée ».

Réglez la résolution et la fréquence appropriées pour l'appareil.

Le non-respect de cette consigne risque de provoquer de la fatigue oculaire.

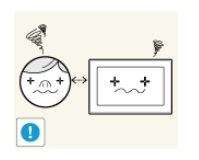

Ne regardez pas l'appareil de trop près pendant un long moment, car vous risqueriez de subir des troubles oculaires permanents.

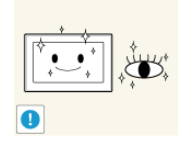

Il importe de laisser vos yeux se reposer (5 minutes par heure) lorsque vous regardez le moniteur de l'appareil pendant un long moment.

 Vous réduirez ainsi votre fatigue oculaire.

Gardez les petits accessoires hors de portée des enfants.

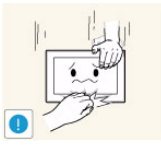

zzZ

Lorsque l'appareil est inutilisé pendant un long moment, par exemple quand vous vous absentez, débranchez le cordon d'alimentation de la prise murale.

Dans le cas contraire, une accumulation de poussière pourrait provoquer une surchauffe ou un court-circuit, ce qui présente un risque d'incendie ou d'électrocution.

Evitez de retourner l'appareil et de le déplacer en tenant uniquement son pied.

L'appareil risquerait de tomber et d'être endommagé ou de provoquer des dommages corporels.

Evitez d'employer un humidificateur ou un appareil de cuisson à proximité de l'appareil.

Cela pourrait provoquer un choc électrique ou un incendie.

L'écran chauffe lorsqu'il est utilisé pendant une longue période. Evitez donc de toucher l'appareil.

de l'angle de l'appareil ou de la hauteur du pied.Vous pourriez vous blesser en vous

Faites preuve de prudence lors du réglage

- coinçant un doigt ou la main.
- Si l'appareil est incliné de manière excessive, celui-ci risque de tomber et de provoquer des dommages corporels.

Lorsque vous utilisez un casque ou des écouteurs, ne réglez pas le volume sur un niveau trop élevé.

Vous risqueriez de souffrir de troubles de l'audition.

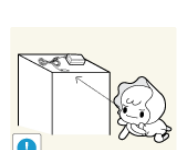

Evitez de poser un objet lourd sur l'appareil.

 Le non-respect de cette consigne pourrait provoquer une défaillance de l'appareil ou une blessure.

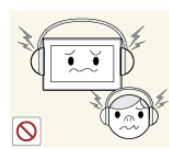

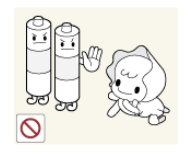

Veillez à ce que les enfants ne mettent pas la pile dans leur bouche lorsque celle-ci est retirée de la télécommande. Placez la pile hors de portée des bébés et des enfants.

 Si un enfant met une pile dans sa bouche, consultez immédiatement un médecin.

Utilisez uniquement le type de pile standard spécifié. N'utilisez pas de piles usagées et neuves simultanément.

 Les piles risqueraient de s'abîmer ou de fuire et, par là même, de provoquer un incendie, des blessures ou une contamination (dommage).

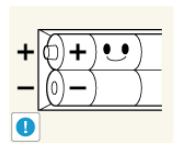

Lorsque vous insérez la pile, veillez à respecter les polarités (+, -),

 Sinon, vous risquez d'endommager les piles ou de provoquer une surchauffe ou des blessures ou, encore d'endommager la télécommande en raison d'une fuite du liquide interne.

Les piles (et piles rechargeables) ne sont pas des déchets ordinaires et doivent être renvoyées pour recyclage. Il appartient au client de renvoyer les piles usagées ou rechargeables à des fins de recyclage.

 Le client peut déposer les piles usagées ou rechargeables dans une déchetterie ou dans un magasin proposant le même type de piles ou de piles rechargeables.

# Position appropriée lors de l'utilisation de l'appareil

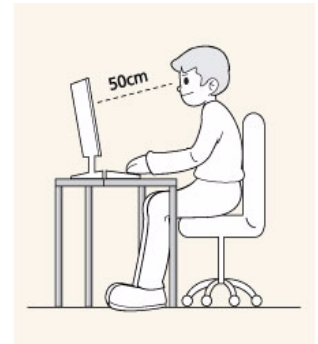

Veillez à adopter une position appropriée lorsque vous utilisez l'appareil.

- Le dos doit être droit.
- Regardez l'écran depuis une distance de 45 à 50 cm (18~19 pouces). Faites face à l'écran et placez-le en dessous du niveau des yeux.
- Veillez à adopter une position appropriée lorsque vous utilisez l'appareil.
- Réglez l'angle de l'appareil de façon à ce qu'aucune lumière ne soit réfléchie sur l'écran.
- Vos coudes doivent former un angle droit et vos bras être de niveau avec le dos de la main.
- Vos coudes doivent former un angle droit.
- Posez les talons à plat sur le sol tout en décrivant, avec les genoux, un angle de 90 degrés ou plus. Positionnez vos bras de façon à ce qu'ils se trouvent en dessous du niveau de votre cœur.

# 2 Installation de l'appareil

# 2-1 Contenu de l'emballage

- Déballez l'appareil et vérifiez si vous disposez bien des éléments suivants.
  - Entreposez l'emballage d'origine au cas où vous devriez déménager l'appareil ultérieurement.

## CONTENU

**VENDU SÉPARÉMENT** 

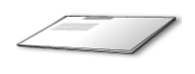

Guide d'installation rapide

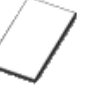

Garantie de l'appareil

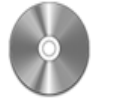

Manuel de l'utilisateur

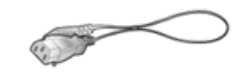

Cordon d'alimentation

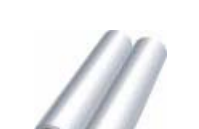

(Non disponible partout)

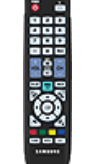

Télécommande

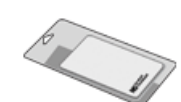

Câble stéréo

Chiffon de nettoyage

Piles (AAA X 2)

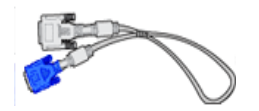

Câble "DVI-A vers D-Sub"

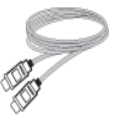

Câble DVI

Câble HDMI

Le chiffon de nettoyage n'est fourni qu'avec les modèles à finition noire brillante.

Le support mural de ce modèle n'est pris en charge que selon les spécifications ci-dessous.

- WMN22FMD pour LD220HD

Pour acheter ce support mural, contactez un revendeur agréé.

1

## 2-2 Connexion à un ordinateur

- 1. Branchez l'appareil à un PC conformément à la sortie vidéo prise en charge par le PC.
- L'élément de connexion peut varier en fonction du modèle.

Lorsque la carte graphique comporte une sortie D-Sub (analog)

• Connectez le port [DVI-I IN ] de l'appareil au port [D-Sub] du PC à l'aide du câble DVI-A(D-sub).

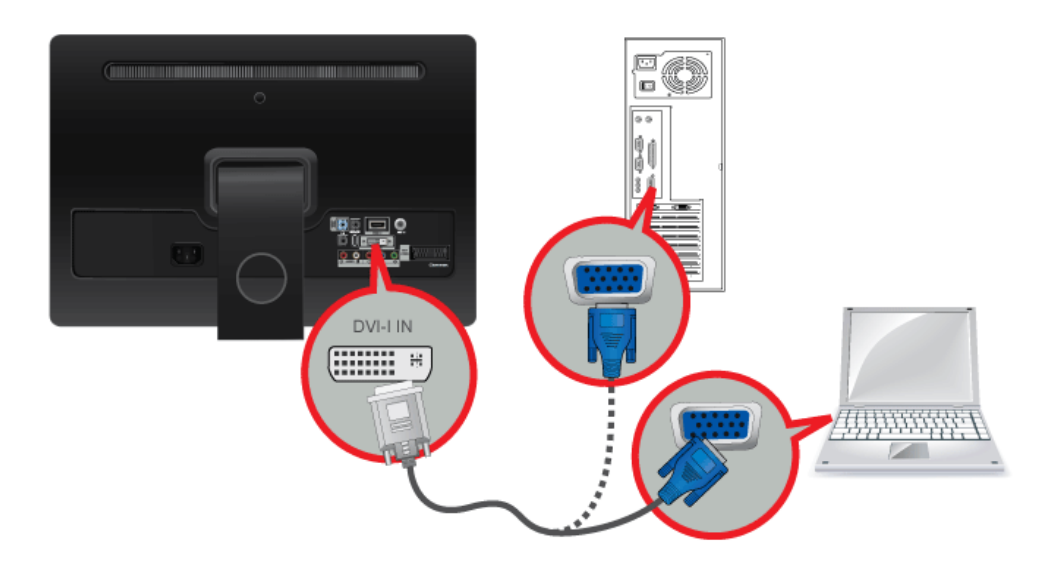

Lorsque la carte graphique comporte une sortie DVI <Numérique>

• Connectez le port [DVI-I IN ] de l'appareil au port DVI du PC à l'aide du câble DVI.

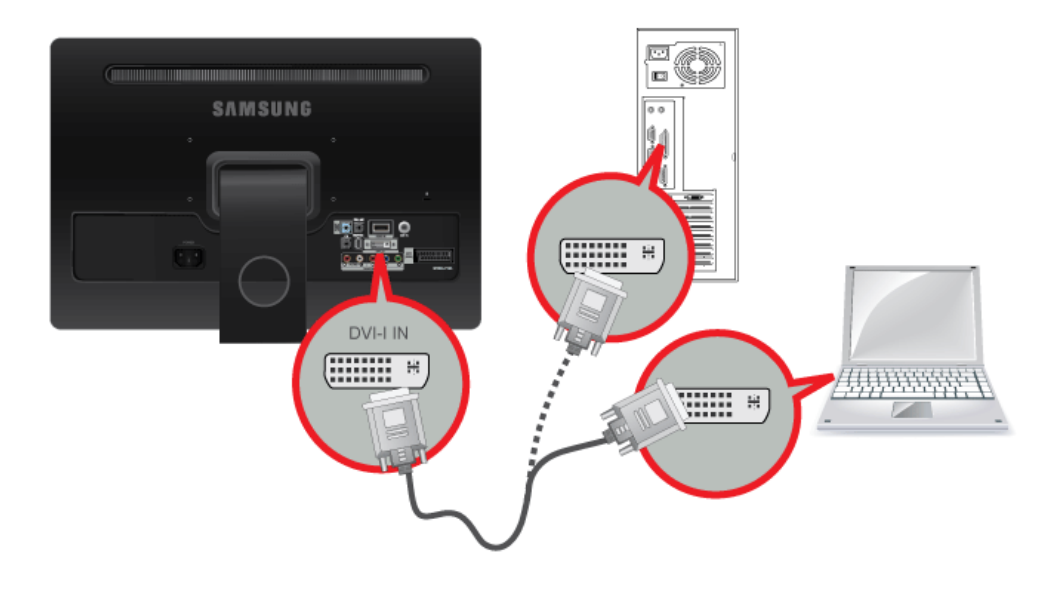

2. Connectez le port [HDMI/PC/DVI-D AUDIO IN] situé à l'arrière du moniteur à la carte son du PC.

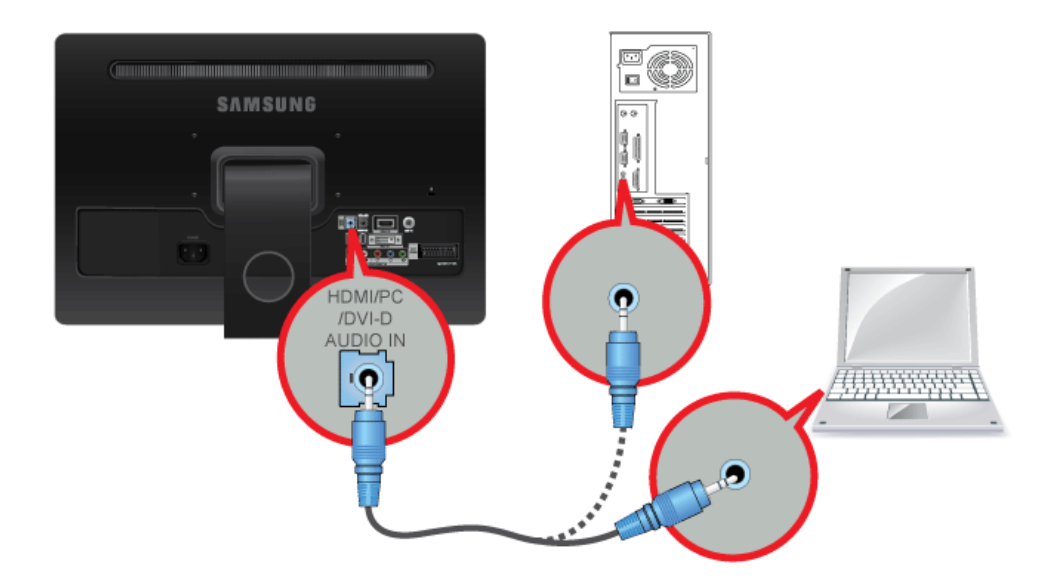

3. Branchez une extrémité du cordon d'alimentation au port [ POWER ] de l'appareil et l'autre à la prise murale 110V ou 220V. La tension d'entrée est adaptée automatiquement.

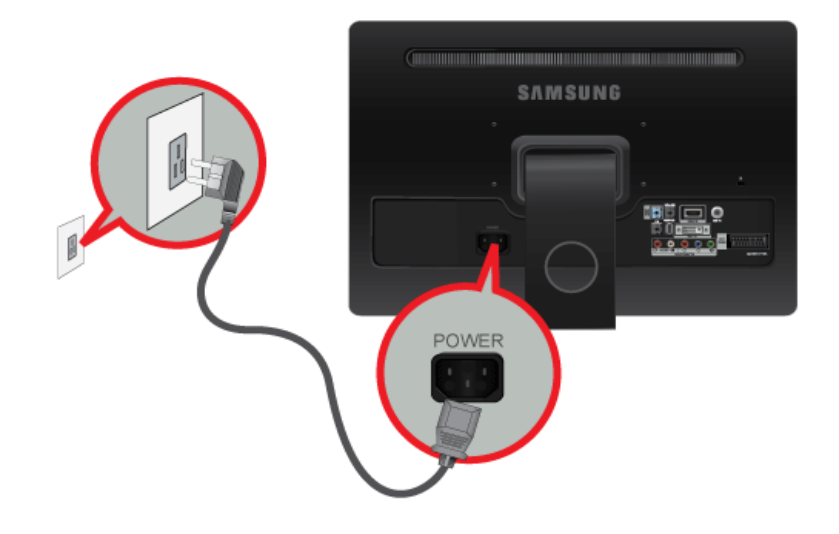

- Vous pouvez profiter du son clair et de la qualité de la carte son de l'ordinateur grâce aux haut-parleurs du moniteur. (Vous n'avez pas besoin d'installer de haut-parleurs séparés pour votre ordinateur.)
  - Si vous branchez correctement votre moniteur à l'aide du connecteur DVI mais qu'un écran blanc ou imprécis apparaît, vérifiez si le moniteur est en mode analogique. Appuyez sur le bouton []] pour que le moniteur vérifie la source du signal d'entrée.

Utilisez un moniteur général dans les cas suivants.

- Lorsque vous utilisez un seul écran
- Lorsque vous jouez à un jeu en 3D
- Lorsque vous regardez une vidéo BluRay ou HD
- Sur un ordinateur portable, le mode "LCD+CRT Dual View" (Double affichage LCD+CRT) doit être sélectionné avant la configuration à moniteurs multiples.
  - Appuyez une fois sur la combinaison de touches Fn + F4(@).
  - L'écran "Easy Display Manager" (Gestionnaire d'affichage Easy Display) s'affiche. Vous pouvez y sélectionner un périphérique d'affichage. A chaque fois que vous appuyez sur la touche F4 (<a>[0]</a>) tout en maintenant la touche Fn enfoncée, l'option sélectionnée change.

## 2-3 Utilisation comme un téléviseur

Vous pouvez visionner des programmes télévisés sur le moniteur, dès lors qu'il est connecté à une antenne ou à système satellite/de câble, sans qu'il faille installer un quelconque matériel ou logiciel de réception sur votre ordinateur.

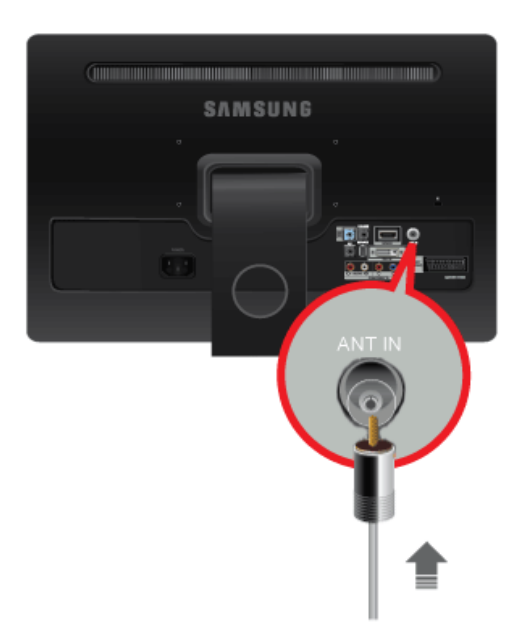

- 1. Connectez le câble/satellite ou le câble d'antenne TV au port [ANT IN] à l'arrière du moniteur.
  - En cas d'utilisation d'une borne d'antenne/de câble/de satellite intérieure : Vérifiez d'abord la borne d'antenne sur le mur, puis connectez le câble de télévision par antenne/câble/satellite.
  - En cas d'utilisation d'une antenne extérieure : Lors de l'utilisation d'une antenne extérieure, nous recommandons fortement de faire appel à un technicien qualifié pour l'installer.
- 2. Une fois les connexions terminées, connectez l'alimentation du téléviseur.
- 3. Lors de la première mise sous tension du produit après son achat, les opérations de configuration initiale <Plug&Play>) commencent.
- Assurez-vous que le câble coaxial n'est pas courbé lors de sa connexion à la borne d'entrée d'antenne [ANT IN].

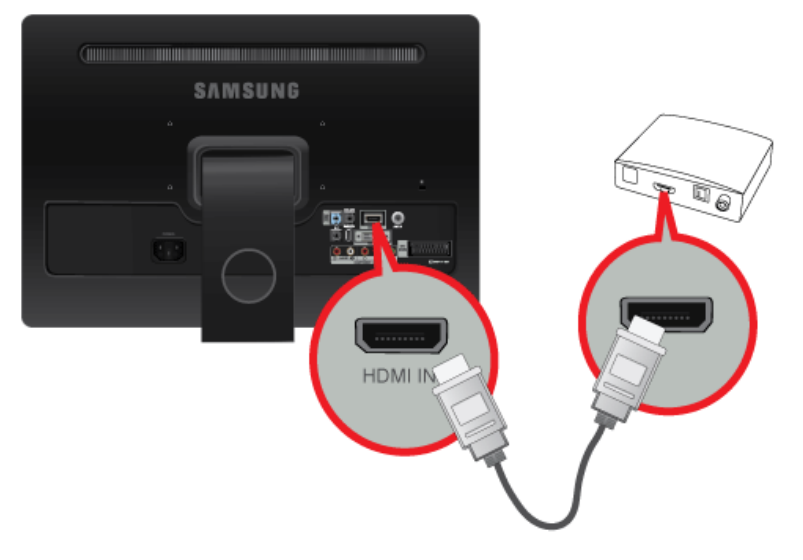

Connectez le port HDMI OUT du périphérique AV (décodeur Blu-ray/DVD/câble/satellite) à la borne [HDMI IN] du moniteur à l'aide du câble HDMI.

Appuyez sur le bouton [SOURCE] à l'avant du moniteur ou sur la télécommande pour sélectionner le mode <HDMI>.

En cas de connexion HDMI, il n'est pas nécessaire d'établir une connexion audio séparée.

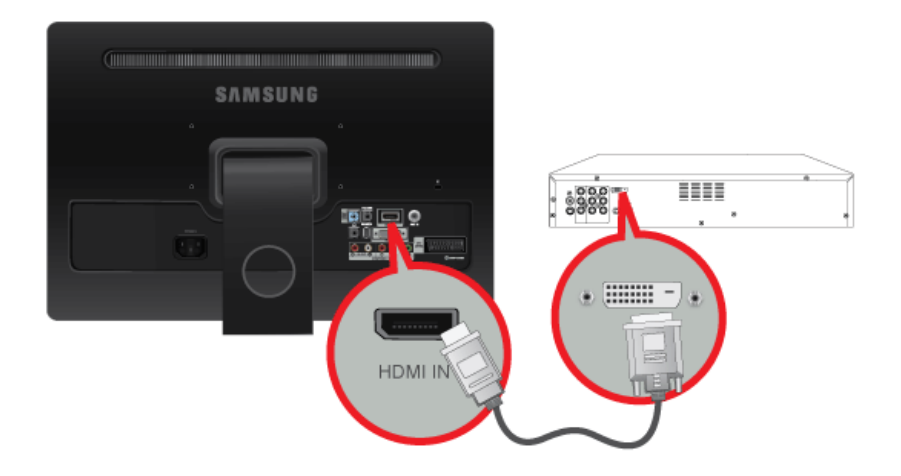

1. Connectez la borne de sortie DVI d'un périphérique externe à la borne [HDMI IN] du moniteur à l'aide d'un câble DVI vers HDMI.

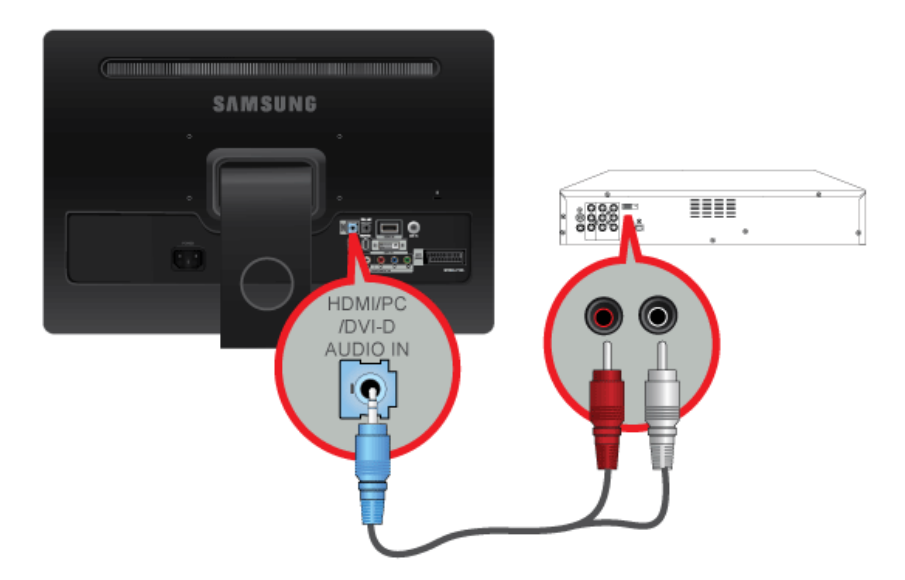

2. Connectez les prises blanche et rouge d'un câble RCA vers stéréo (pour PC) aux bornes de sortie audio de même couleur du périphérique de sortie numérique. Connectez ensuite la prise opposée à la borne [HDMI/PC/DVI-D AUDIO IN] de votre moniteur.

Appuyez sur le bouton [SOURCE] à l'avant du moniteur ou sur la télécommande pour sélectionner le mode <HDMI>.

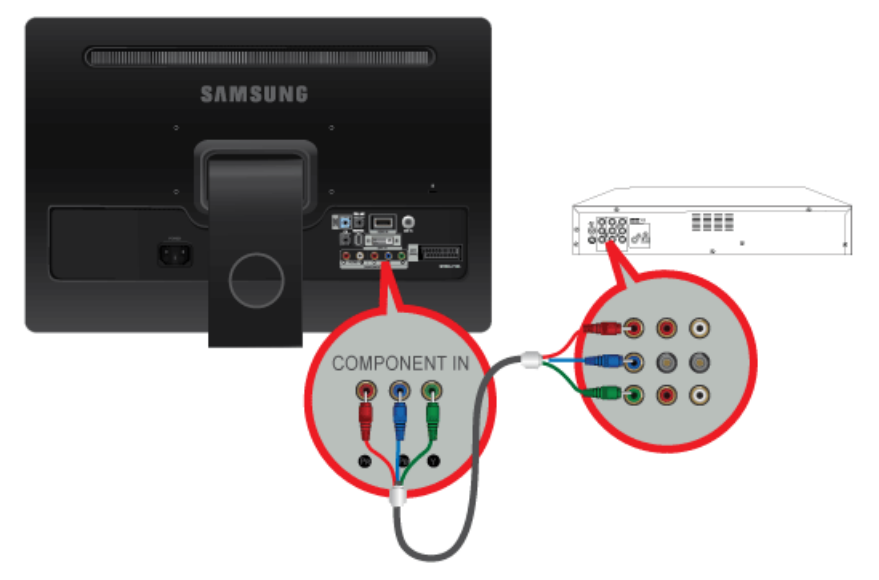

1. Connectez le port VIDEO OUT du périphérique AV (décodeur DVD/VCR/câble/satellite) aux ports d'entrée [COMPONENT IN [P<sub>R</sub>, P<sub>B</sub>, Y]] à l'aide d'un câble vidéo composante [P<sub>R</sub>, P<sub>B</sub>,Y].

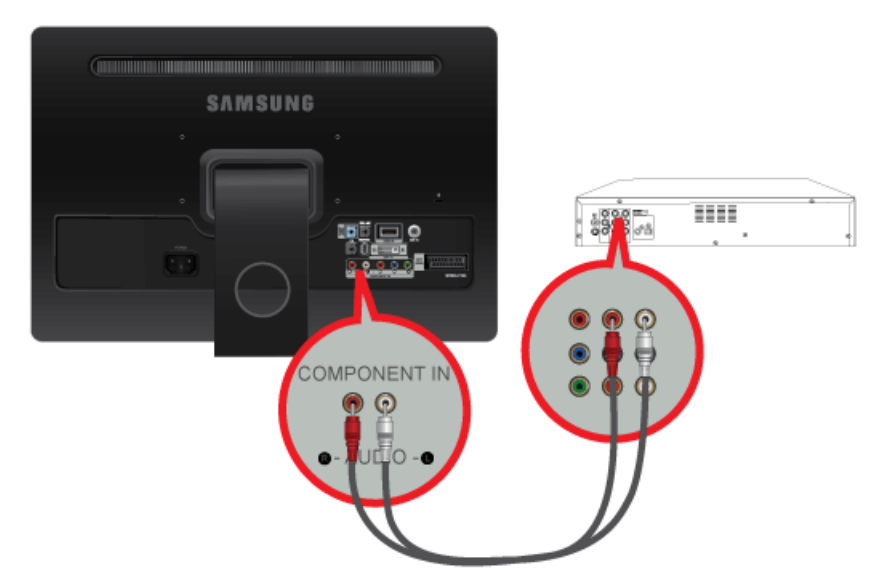

2. Connectez le port audio du périphérique AV (décodeur DVD/VCR/câble/satellite) au port [COMPONENT IN [R-AUDIO-L]] du moniteur.

Appuyez sur le bouton [SOURCE] à l'avant du moniteur ou sur la télécommande pour sélectionner le mode < Composant>.

Pour une explication sur la vidéo Composant, consultez le manuel du décodeur DVD/VCR/câble/satellite.

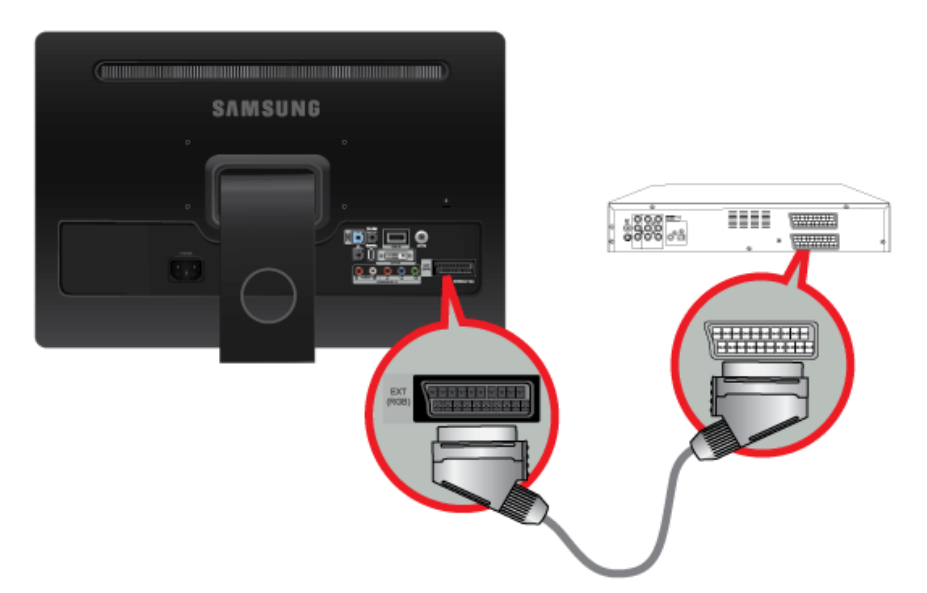

- 1. Connectez le port EXT(RGB)(EXT (RVB)) du moniteur au lecteur DVD à l'aide d'une prise SCART.
- 2. Lorsqu'un périphérique SCART est connecté à votre moniteur, la Source passe automatiquement sur EXT.
- A connecter à l'entrée des périphériques DVD si le périphérique dispose d'un connecteur [EXT [RGB]].
  - Vous pouvez regarder un DVD simplement en raccordant le DVD au moniteur tant que l'alimentation fonctionne.

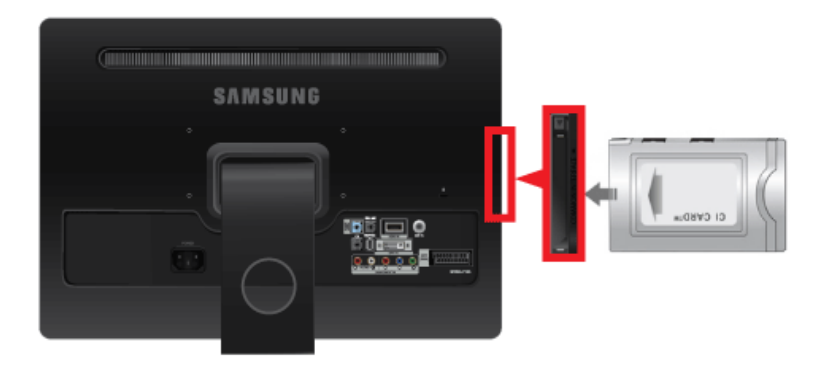

- 1. Insérez la carte CI dans le module CAM conformément aux indications de la flèche.
- Insérez le module CAM, contenant la carte CI CARD, dans le logement pour interface commune. Insérez le module CAM dans le sens de la flèche, en l'enfonçant jusqu'à ce qu'elle soit parallèle au logement.
- $\textbf{3.} \quad \text{V\acute{e}rifiez si l'appareil affiche bien une image d'une chaîne brouillée}.$ 
  - Si vous n'insérez pas la carte CI CARD, il peut arriver que, sur certaines chaînes, le message < Scrambled Signal> soit affiché sur l'écran.
    - Les informations de pairage contenant un numéro de téléphone, l'ID de la CI CARD, l'ID de l'hôte et d'autres informations s'afficheront dans 2 ou 3 minutes. Si un message d'erreur s'affiche, contactez votre fournisseur de service.
    - Lorsque la configuration des informations sur les chaînes est terminée, le message "Updating Completed" s'affiche, indiquant que la liste des chaînes est à jour.
    - Vous devez vous procurer une CI CARD auprès d'un fournisseur local de câblodiffusion. Extrayez la CI CARD en la tirant délicatement. Une chute pourrait l'endommager.
    - Insérez la CI-Card dans le sens indiqué sur celle-ci.
    - Il se peut que le module CAM ne soit pas pris en charge dans certains pays ou régions. Vérifiez auprès de votre revendeur agréé.

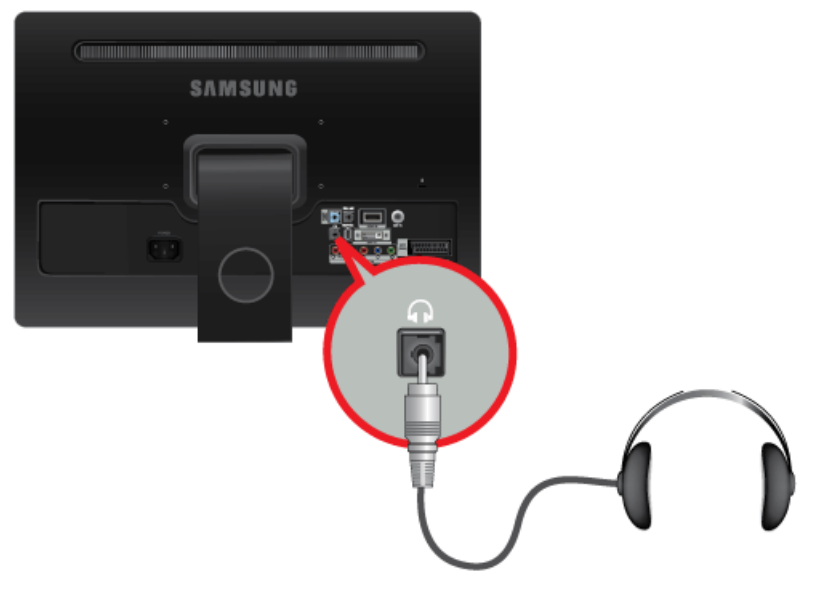

Branchez vos écouteurs sur la prise casque.

## 2-10 Verrouillage Kensington

Un verrouillage Kensington est un dispositif antivol qui permet de verrouiller l'appareil, de manière à pouvoir l'utiliser en toute sécurité dans un lieu public. La forme et l'utilisation du dispositif de verrouillage pouvant varier selon le modèle et le fabricant, consultez la documentation du dispositif pour plus d'informations. L'antivol doit être acheté séparément.

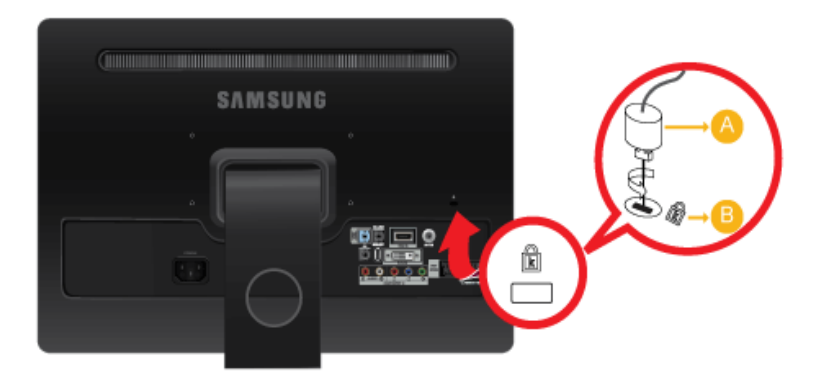

### Verrouillage de l'appareil

- 1. Insérez le verrou du dispositif de verrouillage dans le trou du cadenas Kensington de l'appareil (<sup>B</sup>), puis tournez-le dans le sens du verrouillage (<sup>A</sup>).
- 2. Branchez le câble antivol Kensington.
- 3. Fixez le câble de verrouillage Kensington à un bureau ou tout autre objet lourd.
- S Vous pouvez acquérir le dispositif de verrouillage dans un magasin d'électronique ou une boutique en ligne.

# 3-1 Fonction Plug & Play

|                       | Plug & Play |         |
|-----------------------|-------------|---------|
| Select the OSD Langua | ige.        |         |
| Mapulanguaga          | Coolieb     |         |
| Menu Language         | .English    |         |
|                       |             | 🛃 Enter |

Lorsque vous allumez le téléviseur pour la première fois, des réglages de base s'effectuent l'un après l'autre de manière automatique.

- 1. Appuyez sur le bouton [POWER ()] de la télécommande.
  - S Vous pouvez également utiliser le bouton [₼] du téléviseur.
    - Le message <Select the OSD Language.> s'affiche à l'écran.
- 2. Appuyez sur le bouton [⊡]. Sélectionnez la langue de votre choix en appuyant sur le bouton ▲ ou ▼. Appuyez sur le bouton [⊡] pour confirmer votre choix.
- 3. Appuyez sur le bouton ◀ ou ► pour sélectionner <Enr. démo> ou <Util. domicile > puis appuyez sur le bouton [⊡].
  - Nous vous recommandons de régler le téléviseur en mode <Util. domicile> pour obtenir la qualité d'image la plus adaptée à votre intérieur.
    - <Le mode <Enr. démo> n'est prévu que pour un usage en magasin. Si l'appareil est placé par erreur en mode <Enr. démo> et que vous souhaitez revenir au mode <Util. domicile > (Standard): Appuyez sur le bouton Volume du téléviseur. Lorsque le réglage du volume s'affiche à l'écran, appuyez pendant 5 secondes sur le bouton [ MENU ] du téléviseur.
- **4.** Appuyez sur le bouton [⊡]. Sélectionnez le pays de votre choix en appuyant sur le bouton ▲ ou ▼. Appuyez sur le bouton [⊡] pour confirmer votre choix.
- 5. Appuyez sur le bouton ▲ ou ▼ pour sélectionner <Hertzien> ou <Câble>, puis sur [⊡].
  - Service 
     Signal d'antenne aérienne 
     Hertzien>. / 
     Câble>: <signal d'antenne câble </li>
     Cable>.
    - En mode Câble, vous pouvez sélectionner la source de signal qui vous convient parmi <STD>, <HRC> et <IRC> en appuyant sur le bouton ▲, ▼, < ou ►. Appuyez ensuite sur le bouton [⊡]. Si vous avez le câble numérique, définissez la source du signal du système de câble sur Analogique et Numérique. Contactez la société de réseau câblé de votre secteur pour déterminer leur système de câblage.</li>
- 6. Appuyez sur le bouton ▲ ou ▼ pour sélectionner la source de chaîne à mémoriser. Appuyez sur le bouton [⊡] pour sélectionner <Démarrer>.
  - Lors du réglage de la source d'antenne sur <Câble>, une fenêtre s'affiche et vous permet d'indiquer une valeur pour la recherche de chaîne numérique. Pour plus d'informations, reportez-vous à <Canal> → <Mémorisation Auto>.
    - <Numérique et Analogique>: chaînes numériques et analogiques.
    - <Numérique>: chaînes numériques.
    - <Analogique>: chaînes analogiques.
    - · La recherche de chaînes démarre et se termine automatiquement.
    - Vous pouvez interrompre la mémorisation à tout moment en appuyant sur le bouton []].
    - Une fois que toutes les chaînes disponibles sont mémorisées, le message < Définit le mode Horloge. > s'affiche.
- 7. Appuyez sur le bouton [].

Appuyez sur le bouton ▲ ou ▼ pour sélectionner <Auto.>, puis sur [⊡].

- Si vous sélectionnez <Manuel>, le message <Définit la date et l'heure> s'affiche.
  - Si vous avez reçu un signal numérique, l'heure sera automatiquement réglée. Sinon, sélectionnez <Manuel> pour régler l'horloge.
- 8. La description relative à la méthode de connexion fournissant la meilleure qualité d'image en HD s'affiche à l'écran. Lisez-la puis appuyez sur le bouton []].
- 9. Le message < Profitez de votre téléviseur. > s'affiche à l'écran. Lorsque vous avez terminé, appuyez sur le bouton []].

### Si vous souhaitez réinitialiser cette fonction...

- 1. Appuyez sur le bouton [MENU] pour afficher le menu. Appuyez sur le bouton ▲ ou ▼ pour sélectionner <Configuration>, puis sur [⊡].
- 2. Appuyez de nouveau sur le bouton [] pour sélectionner <Plug & Play>.
  - La fonction <Plug & Play> est uniquement disponible en mode TV.

|   | ₽/@ | MENU | _ | + | ~ | ^ | ٠ |
|---|-----|------|---|---|---|---|---|
| 6 | 1   | 2    |   |   | ( | 4 | 5 |

Touchez légèrement un des boutons de commande.
 Les boutons LED apparaissent.

| ICÔNE |                            | DESCRIPTION                                                                                                    |
|-------|----------------------------|----------------------------------------------------------------------------------------------------|
| 1     | [ <sup>C</sup> ]/e]        | Ce bouton permet de sélectionner une fonction.                                                                                                    |
|       |                            | Les signaux autres que le signal TV ne sont sélectionnables que si le périphérique<br>correspondant est connecté.                                                                                                    |
|       |                            | L'ordre dans lequel le signal TV/entrée externe change.                                                                                                    |
|       |                            | $ \to  \to  \to  \to  \to $                                                                                                    |
| 2     | [MENU]                     | Appuyez sur ce bouton pour afficher le menu sur écran (OSD).                                                                                                    |
|       |                            | Il permet également de quitter le menu OSD ou de revenir au niveau supérieur de ce<br>même menu.                                                                                                    |
| 3     | [-/+]                      | Se déplace horizontalement d'une option de menu à une autre ou règle les valeurs de menu sélectionnées.                                                                                                    |
|       |                            | Règle le volume audio.                                                                                                    |
| 4     | $[\checkmark, \checkmark]$ | Ces boutons permettent de naviguer dans le menu ou d'ajuster une valeur dans l'OSD.                                                                                                    |
|       |                            | Permet de changer de chaîne.                                                                                                    |
| 5     | r ٿı                       | Appuyez sur ce bouton pour allumer ou éteindre l'appareil.                                                                                                    |
|       | [-]                        | LED de mise sous tension                                                                                                    |
|       |                            | Cette LED est allumée lorsque l'appareil fonctionne normalement.                                                                                                    |
|       |                            | Pour plus d'informations sur la fonction d'économie d'énergie, reportez-vous à<br>la section Fonction d'économie d'énergie des caractéristiques de l'appareil.<br>Lorsque vous n'utilisez pas l'appareil pendant une longue période, il est<br>recommandé de débrancher son cordon d'alimentation, de façon à réduire au<br>maximum sa consommation électrique. |
| 6     | Capteur de la télécommande | Orientez la télécommande en direction de ce point sur le Moniteur.                                                                                                    |
| 7     | Haut-parleur               | -                                                                                                    |

## 3-3 Télécommande

Le bon fonctionnement de la télécommande peut être affecté par un téléviseur ou un autre périphérique électronique fonctionnant à proximité de l'écran à plasma, en raison d'interférences avec la fréquence.

\rm 🕛 POWER

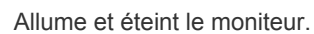

- Pavé numérique
   Permet de changer de chaîne.

Permet d'activer un élément de menu mis en surbrillance.

4 + 🚄 -

Permet d'augmenter ou de baisser le volume.

6 CH LIST

Il affiche "Channel List" (Liste des chaînes) à l'écran.

### 6 💷 MENU

Ouvre le menu à l'écran et quitte le menu ou ferme le menu de réglage.

7 TOOLS

R

Permet de sélectionner rapidement les fonctions les plus courantes.

Se déplace horizontalement ou verticalement d'une option de menu à une autre, ou règle les valeurs de menu sélectionnées.

🤨 i INFO

Les informations sur l'image en cours sont affichées dans le coin supérieur gauche de l'écran.

Boutons de couleur

Permet d'ajouter ou de supprimer des chaînes et d'en mémoriser dans la liste des chaînes favorites du menu "Liste des chaînes".

1 TTX / MIX

Les chaînes de télévision fournissent des services d'informations écrites via le Télétexte.

ei, e, e, e, e, e, e, e, e/

Fonction Télétexte

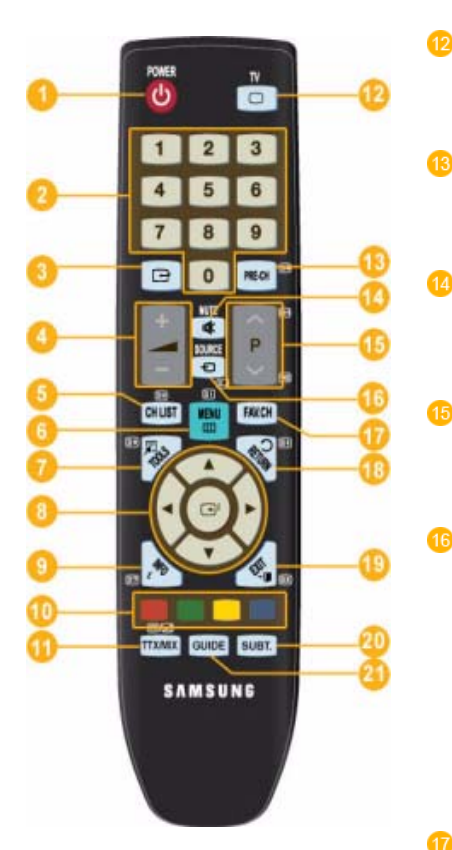

### ΤV

Sélectionne directement le mode TV.

PRE-CH

Ce bouton permet de revenir à la chaîne précédente.

🕸 MUTE

Appuyez sur ce bouton pour couper le son temporairement.

∧ P∨

Permet de changer de chaîne.

SOURCE

Appuyez sur ce bouton pour changer la SOURCE du signal d'entrée.

La modification de la SOURCE n'est possible que pour les périphériques externes connectés à l'écran.

FAV.CH

Permet de basculer vers vos chaînes préférées.

18 つ RETURN

Revient au menu précédent.

I EXIT

Ferme l'écran de menu.

SUBT. Affichage des sous-titres numériques

GUIDE

Ecran du guide électronique des programmes (EPG)

### Insertion des piles dans la télécommande

1. Soulevez le couvercle situé à l'arrière de la télécommande comme illustré.

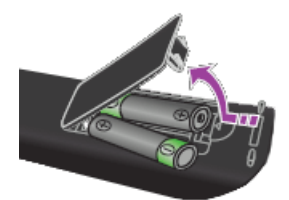

- 2. Placez deux piles AAA dans l'espace prévu à cet effet.
  - S Assurez-vous que les pôles + et des piles correspondent au schéma situé à l'intérieur du compartiment.
- 3. Fermez le couvercle.
  - Retirez les piles et stockez-les dans un endroit frais et sec si vous n'utilisez pas la télécommande pendant longtemps. Si la télécommande ne fonctionne pas, vérifiez les éléments suivants :
    - Le téléviseur est-il sous tension ?
    - Les pôles + et des piles ne sont-ils pas inversés ?
    - Les piles sont-elles déchargées ?
    - · Le cordon d'alimentation est-il débranché ou y a-t-il une panne de courant ?
    - Une lampe fluorescente ou au néon est-elle allumée à proximité ?

## 3-4 Fonction Télétexte

La plupart des chaînes de télévision offrent des services d'informations écrites via le télétexte. La page d'index du télétexte contient des instructions sur l'utilisation du service. Vous pouvez, en outre, sélectionner différentes options à l'aide des touches de la télécommande.

Pour que les informations du télétexte s'affichent correctement, la réception des chaînes doit être stable. Dans le cas contraire, des informations pourraient manquer ou certaines pages pourraient ne pas s'afficher.

Vous pouvez changer de page de télétexte en appuyant sur les touches numériques de la télécommande.

(exit)
 Quitte l'affichage du télétexte.

2 🗐 (index)

Permet d'afficher la page d'index du télétexte (sommaire) à tout moment.

(mémoriser)

Permet d'enregistrer les pages de télétexte.

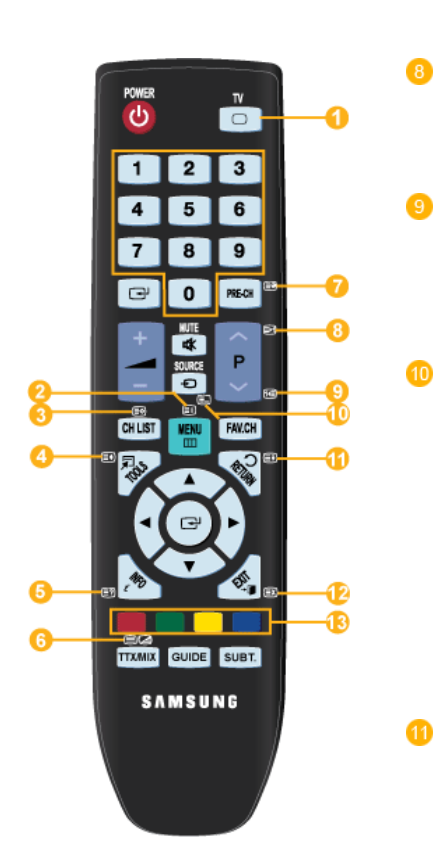

### 4 🗐 (taille)

Permet d'afficher la moitié supérieure de l'écran en caractères deux fois plus grands. Pour afficher la moitié inférieure de l'écran, appuyez de nouveau sur cette touche. Pour rétablir le mode d'affichage normal, appuyez dessus une fois de plus.

(afficher) 5

> Permet d'afficher le texte masqué (par exemple, les réponses à un questionnaire). Pour rétablir le mode d'affichage normal, appuyez de nouveaux dessus.

### 6 🗐 🖉 (télétexte actif/mixte)

Permet d'activer le mode télétexte après avoir choisi la chaîne diffusant le service télétexte. Appuyez deux fois sur cette touche pour superposer le télétexte à l'émission en cours de diffusion.

(page secondaire)
Permet d'afficher une page secondaire. (page suivante)
Permet d'afficher la page de télétexte suivante.

(page précédente)
 Permet d'afficher la page de télétexte précédente.

### 🗐 (mode)

Permet de sélectionner le mode Télétexte (LIST/FLOF). Si vous appuyez sur cette touche en mode LISTE, vous basculez en mode d'enregistrement de liste. Dans ce mode, vous pouvez enregistrer une page de télétexte dans une liste à l'aide du bouton 3 (store).

🖽 (verrouiller)

Permet de bloquer l'affichage sur une page précise, si celle-ci est reliée à plusieurs pages secondaires qui défilent automatiquement. Pour reprendre l'affichage de celles-ci, appuyez de nouveau sur cette touche.

(12) (

🖾 (annuler)

Permet d'afficher le programme lors de la recherche d'une page.

1

Boutons de couleur (rouge / vert / jaune / bleu)

Si une société de télédiffusion utilise le système FASTEXT, les différentes rubriques d'une page de télétexte sont associées à un code couleur qui permet de les sélectionner à l'aide des touches de couleur de la télécommande. Appuyez sur la touche dont la couleur correspond à celle de la rubrique souhaitée. La page affiche d'autres informations en couleur que vous pouvez sélectionner de la même manière. Pour afficher la page précédente ou la page suivante, appuyez sur la touche de couleur correspondante.

7

# 3-5 Utilisation du menu de réglage sur écran (OSD)

### Menu de réglage sur écran (OSD)Structure

| MENUS SUPÉRIEURS                         |                             |                              | SOUS-MENUS                 |                             |                                |
|------------------------------------------|-----------------------------|------------------------------|----------------------------|-----------------------------|--------------------------------|
| Image[PC / DVI]                          | MagicBright                 | MagicAngle                   | Contraste                  | Luminosité                  | Netteté                        |
|                                          | Réglage Auto-<br>matique    | Ecran                        | Options d'image            | Réinitialisation de l'image |                                |
| Image[TV / Ext. / Compo-<br>sant / HDMI] | Mode                        | MagicAngle                   | Rétroéclairage             | Contraste                   | Luminosité                     |
|                                          | Netteté                     | Couleur                      | Teinte (V/R)               | Paramètres<br>avancés       | Options d'image                |
|                                          | Réinitialisation de l'image |                              |                            |                             |                                |
| Son                                      | Mode                        | Egaliseur                    | SRS TruSur-<br>round HD    | Langue audio                | Format Audio                   |
|                                          | Description<br>audio        | Volume auto                  | Réinitialisation<br>du son |                             |                                |
| Canal                                    | Pays                        | Mémorisation<br>Auto         | Mémorisation<br>Manuelle   | Option de rech.<br>de câble | Guide Mainte-<br>nant et Après |
|                                          | Guide Complet               | Par défaut                   | Liste des chaîn-<br>es     | Mode Canal                  | Réglage fin                    |
| Configuration                            | Plug & Play                 | Langue                       | Horloge                    | Mode Jeu                    | Verrouillage<br>Canal          |
|                                          | Modifier PIN                | Verrouillage<br>parental     | Sous-titres                | Langue du tél-<br>étexte    | Préférence                     |
|                                          | Texte numérique             | Effet lumineux               | Niveau de lumi-<br>nosité  | Mélodie                     | Mode éco.                      |
|                                          | Interface com-<br>mune      |                              |                            |                             |                                |
| Entrée                                   | Liste Source                | Modif. Nom                   |                            |                             |                                |
| Application                              | Anynet+ (HDMI-<br>CEC)      |                              |                            |                             |                                |
| Assistance                               | Diagnostic auto-<br>matique | Mise à niveau du<br>logiciel | Guide de<br>connexion HD   | Contacter Sam-<br>sung      |                                |

### Modes disponibles

Les icônes ci-dessous représentent les signaux d'entrée qui s'affichent lors de la sélection d'un élément dans la Liste Source.

| C | Il s'agit du signal transmis par la borne [COMPONENT].                                                                                                    |
|---|----------------------------------------------------------------------------------------------------|
| ۵ | Indique le signal quand <tv> est sélectionné dans <liste source="">.<br/>Il s'agit du signal transmis par la borne [ANT IN].</liste></tv>                                                              |
|   | Indique le signal quand <hdmi> est sélectionné dans <liste source="">.<br/>Il s'agit du signal transmis par la borne [HDMI].</liste></hdmi>                                                            |
| 3 | Indique le signal quand <ext.> est sélectionné dans <liste source="">.<br/>Il s'agit du signal vidéo transmis par la borne [Ext.].</liste></ext.>                                                      |
| P | Indique le signal quand <pc> ou <dvi> est sélectionné dans <liste source="">.<br/>Il s'agit du signal vidéo PC qui est connecté aux bornes [PC] ou [DVI] et transmis par celles-ci.</liste></dvi></pc> |

## Image[PC / DVI]

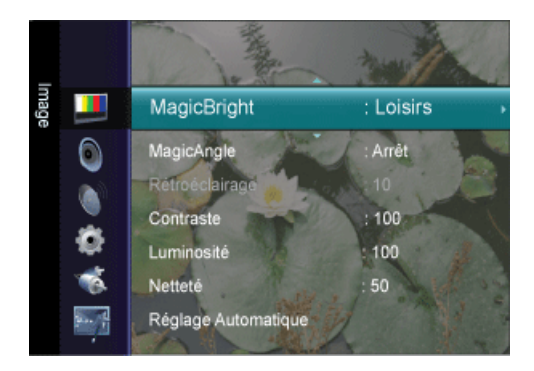

En fonction du mode d'entrée sélectionné (source de signal d'entrée sélectionnée dans la liste External input (Entrée externe)) et de la résolution sélectionnée, le réglage par défaut peut être différent.

| MENU        | DESCRIPTION                                                                                                    |
|-------------|----------------------------------------------------------------------------------------------------|
| MagicBright | <magicbright> est une fonctionnalité qui garantit un environnement d'affichage idéal selon le contenu<br/>de l'image regardée. Actuellement, cinq modes sont disponibles: <loisirs>, <internet>, <texte>,<br/><contraste dynam=""> et <personnalisé>. Chaque mode dispose de sa propre valeur de luminosité<br/>préconfigurée.</personnalisé></contraste></texte></internet></loisirs></magicbright>                   |
|             | <ul> <li><loisirs> <ul> <li>Luminosité haute</li> <li>Pour la visualisation de programmes tels qu'un Blu-ray ou un DVD.</li> </ul> </loisirs></li> <li><internet> <ul> <li>Pour tout ce qui est travail dans des images complexes comme des textes et des graphiques.</li> <li><texte> <ul> <li>Pour les documents ou lors d'importants travaux dans des textes.</li> </ul> </texte></li> </ul> </internet></li> </ul> |
|             | <ul> <li><contraste dynam=""></contraste></li> <li><la <contraste="" dynam="" fonction=""> détecte automatiquement la diffusion du signal visuel et l'ajuste<br/>pour obtenir un contraste optimal.</la></li> <li><personnalisé></personnalisé></li> </ul>                                                                                                    |
|             | Bien que rigoureusement choisies par nos ingénieurs, les valeurs préconfigurées peuvent ne pas<br>vous convenir. Cela dépend de vos goûts.<br>Le cas échéant, réglez la luminosité et le contraste à l'aide du menu OSD (affichage à l'écran).                                                                                                    |
|             | Appuyez sur le bouton [TOOLS] pour afficher le menu <outils>. Vous pouvez également régler la fonction <magicbright> en sélectionnant <outils>→<magicbright>.</magicbright></outils></magicbright></outils>                                                                                                    |
| MagicAngle  | Cette option vous permet de bénéficier de la meilleure qualité d'affichage en fonction de l'angle de vue.<br>Lorsque vous visionnez l'écran d'un point de vue inférieur, supérieur ou à côté de celui-ci, vous pouvez obtenir une qualité d'image similaire à celle que vous auriez en face de l'écran, et ce en le réglant sur le mode approprié à chaque position.                                                   |
|             | Réglez-le sur <arr.> lorsque vous le regardez tout à fait en face.</arr.>                                                                                                    |
|             | <ul> <li><arr.> 1 - Sélectionnez cette option pour la position de face.</arr.></li> </ul>                                                                                                    |
|             | <ul> <li><mode 1="" penché=""> 2 - Sélectionnez cette option pour un angle de vue légèrement inférieur.</mode></li> </ul>                                                                                                    |
|             | <ul> <li><lean 2="" back="" mode=""> 6 - Sélectionnez cette option pour la position inférieure.</lean></li> </ul>                                                                                                    |
|             | <ul> <li><mode debout=""> <ul> <li>Sélectionnez cette option pour l'angle supérieur.</li> </ul></mode></li></ul>                                                                                                    |
|             | <ul> <li><mode côté=""> </mode></li> <li>Sélectionnez cette option pour la vue de côté (droite ou gauche)</li> </ul>                                                                                                    |
|             |                                                                                                    |
|             | fonction <magicangle> en sélectionnant <outils>→<magicangle>.</magicangle></outils></magicangle>                                                                                                    |

| MENU                                | DESCRIPTION                                                                                                    |  |  |  |  |
|-------------------------------------|----------------------------------------------------------------------------------------------------|--|--|--|--|
| Contraste / Luminosité<br>/ Netteté | Vous pouvez utiliser les menus à l'écran pour modifier le contraste et la luminosité selon vos préfé-<br>rences.                                                                                                    |  |  |  |  |
|                                     | <li><contraste> - Réglez le paramètre Contraste.     </contraste></li>                                                                                                    |  |  |  |  |
|                                     | <ul> <li><luminosité> - Réglez le paramètre Luminosité.</luminosité></li> </ul>                                                                                                    |  |  |  |  |
|                                     | • <netteté> - Réglez Netteté.</netteté>                                                                                                    |  |  |  |  |
|                                     | Non disponible lorsque la fonction < MagicBright> est réglée sur Contraste Dynam)                                                                                                    |  |  |  |  |
| Réglage Automatique                 | Les valeurs <regl. prec="">, <regl. base=""> et <position> sont ajustées automatiquement.</position></regl.></regl.>                                                                                                    |  |  |  |  |
|                                     | En modifiant la résolution dans le panneau de configuration, un ajustement automatique est effe                                                                                                    |  |  |  |  |
|                                     | Disponible en mode <pc> uniquement</pc>                                                                                                    |  |  |  |  |
|                                     | $\square$ Appuyez sur le bouton [TOOLS] pour afficher le menu Outils. Vous pouvez également régler la fonction <réglage automatique=""> en sélectionnant <outils> <math>\rightarrow</math> <réglage automatique="">.</réglage></outils></réglage>                                                                                                    |  |  |  |  |
| Ecran<br>P                          | <ul> <li><regl. base=""><br/>Supprimez les parasites comme les bandes verticales.</regl.></li> <li><le <regl.="" base=""> peut déplacer la zone de l'image. Pour la recentrer, utilisez le menu de contrôle<br/>horizontal.</le></li> <li><regl. prec=""><br/>Supprimez les parasites comme les bandes horizontales.<br/>Si ces parasites persistent même après sélection du paramètre <regl. prec="">, réglez cette<br/>procédure après avoir réglé la fréquence (Regl. Base).</regl.></regl.></li> <li><position du="" pc=""><br/>Règle la position horizontale et verticale de l'écran.</position></li> <li><réinitialiser image=""><br/>Les paramètres de l'image sont remplacés par les valeurs par défaut définies en usine.</réinitialiser></li> <li>Disponible en mode <pc> uniquement</pc></li> </ul> |  |  |  |  |
| Options d'image                     | <ul> <li><nuance coul.=""> <ul> <li>Il est possible de modifier la tonalité de la couleur.</li> <li>Disponible en mode <pc> / <dvi> uniquement</dvi></pc></li> <li><froide> - <normal> - <chaude> - <personnalisé></personnalisé></chaude></normal></froide></li> <li><regl. rouge=""> - &lt; Regl. vert &gt; - <regl. bleu=""></regl.></regl.></li> <li>Règle chacune des commandes de saturation R, V et B (rouge, vert et bleu).</li> <li><taille></taille></li> <li>Vous pouvez permuter la taille.</li> <li>&lt;16:9&gt; - &lt;4:3&gt;</li> </ul> </nuance></li> </ul>                                                                                                    |  |  |  |  |
| Réinitialisation de<br>l'image      | <ul> <li>Les paramètres de l'image sont remplacés par les valeur par défaut définies en usine.</li> <li><réinitial. image="" mode=""> - <annuler></annuler></réinitial.></li> </ul>                                                                                                    |  |  |  |  |

# Image[TV / Ext. / Composant / HDMI]

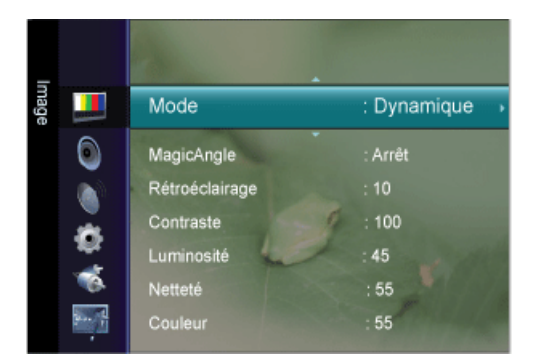
| MENU                                                                                | DESCRIPTION                                                                                                    |
|-------------------------------------------------------------------------------------|----------------------------------------------------------------------------------------------------|
| Mode                                                                                | <ul> <li>Vous pouvez sélectionner le type d'image correspondant le mieux à vos besoins.</li> <li>Vous pouvez activer, au choix, <dynamique>, <standard> ou <cinéma>.</cinéma></standard></dynamique></li> <li><dynamique><br/>sélectionne l'affichage des images en haute définition, pour une pièce claire.</dynamique></li> <li><standard><br/>sélectionne l'affichage des images de manière optimale, pour un environnement normal.</standard></li> <li><cinéma><br/>Sélectionne l'image optimale pour regarder des films dans une pièce sombre.</cinéma></li> <li>Appuyez sur le bouton [TOOLS] pour afficher le menu Outils. Vous pouvez également régler la<br/>fonction <mode image=""> en sélectionnant <outils> → <mode image="">.</mode></outils></mode></li> </ul>                                                                                                    |
| MagicAngle                                                                          | Cette option vous permet de bénéficier de la meilleure qualité d'affichage en fonction de l'angle de vue.         Lorsque vous visionnez l'écran d'un point de vue inférieur, supérieur ou à côté de celui-ci, vous pouvez obtenir une qualité d'image similaire à celle que vous auriez en face de l'écran, et ce en le réglant sur le mode approprié à chaque position. <ul> <li>Réglez-le sur </li> <li>Sélectionnez cette option pour la position de face.</li> <li></li> <li></li> <li>Sélectionnez cette option pour la position inférieure.</li> <li></li> <li></li> <li>Sélectionnez cette option pour la position inférieure.</li> <li></li> <li></li> <li>Sélectionnez cette option pour la position inférieure.</li> <li></li> <li></li> <li></li> <li>Sélectionnez cette option pour la position inférieure.</li> <li></li> <li></li> <li></li> <li>Sélectionnez cette option pour la position inférieure.</li> <li></li> <li></li> <li></li> <li>Sélectionnez cette option pour la position inférieure.</li> <li></li> <li></li> <li></li> <li></li> <li>Sélectionnez cette option pour la vue de côté (droite ou gauche)</li> </ul> <li>Image: sur le bouton [TOOLS] pour afficher le menu Tools. Vous pouvez également régler la fonction </li> <li>MagicAngle&gt; en sélectionnat &lt;</li> <li></li> <li>Les modes <ul> <li></li> <li></li> <li></li> <li></li> <li></li> <li></li> <li></li> <li></li> <li></li> </ul> </li> <li> <li> <li></li> <li></li></li></li> |
| Rétroéclairage /<br>Contraste / Luminosité<br>/ Netteté / Couleur /<br>Teinte (V/R) | <ul> <li>Votre produit dispose de plusieurs options qui vous permettent de régler la qualité de l'image.</li> <li><rétroéclairage> - Règle la luminosité du rétroéclairage de l'écran.</rétroéclairage></li> <li><contraste> - Règle le contraste de l'image.</contraste></li> <li><luminosité> - Règle le niveau de luminosité de l'image.</luminosité></li> <li><netteté> - Règle la définition des bords de l'image.</netteté></li> <li><couleur> - Règle la saturation de couleur de l'image.</couleur></li> <li><teinte (v="" r)=""> - Règle la teinte de l'image.</teinte></li> <li>Activé lorsque le signal est NTSC.</li> </ul>                                                                                                    |

| MENU               | DESCRIPTION                                                                                                    |
|--------------------|----------------------------------------------------------------------------------------------------|
| Paramètres avancés | Les nouveaux produits Samsung permettent d'effectuer des réglages d'image encore plus précis que les modèles précédents. Ce qui suit explique comment régler les paramètres détaillés de l'image.                                                                                                    |
|                    | <l'option <paramètres="" avancés=""> est disponible dans les modes <standard> et <cinéma>.</cinéma></standard></l'option>                                                                                                    |
|                    | <ul> <li><nuance de="" noir=""> - Vous pouvez choisir le niveau pour régler la profondeur de l'écran.</nuance></li> </ul>                                                                                                    |
|                    | <ul> <li><arrêt> - <sombre> - <plus sombre=""> - <le plus="" sombre=""></le></plus></sombre></arrêt></li> </ul>                                                                                                    |
|                    | <ul> <li><contraste dynam.=""> - Vous pouvez régler le contraste de l'écran jusqu'à obtention du résultat<br/>optimal.</contraste></li> </ul>                                                                                                    |
|                    | <ul> <li><arrêt> - <bas> - <moyen> - <elevé></elevé></moyen></bas></arrêt></li> </ul>                                                                                                    |
|                    | <ul> <li><gamma> - Vous pouvez régler l'intensité des couleurs primaires (rouge, vert, bleu).</gamma></li> </ul>                                                                                                    |
|                    | <ul> <li><espace couleur=""> - L'espace colorimétrique <espace couleur=""> est une matrice de couleurs<br/>composée de rouge, de vert et de bleu. Sélectionnez votre espace colorimétrique <espace<br>couleur&gt; préféré afin de bénéficier des couleurs qui vous semblent les plus naturelles.</espace<br></espace></espace></li> </ul> |
|                    | <ul> <li><auto.> - <natif></natif></auto.></li> </ul>                                                                                                    |
|                    | <ul> <li><balance blancs=""> - Vous pouvez régler la température des couleurs pour que celles-ci soient plus<br/>naturelles.</balance></li> </ul>                                                                                                    |
|                    | • <aj. rouge=""> - <aj. vert=""> - <aj. bleu=""> - <regl. rouge="">- <regl. vert=""> - <regl. bleu=""> - <réinit.></réinit.></regl.></regl.></regl.></aj.></aj.></aj.>                                                                                                    |
|                    | <ul> <li><carnation> - Vous pouvez accentuer les tons chairs <carnation> de l'image.</carnation></carnation></li> </ul>                                                                                                    |
|                    | La modification des valeurs de réglage actualise l'affichage à l'écran.                                                                                                    |
|                    | <ul> <li><netteté contours="" des=""> - Vous pouvez faire ressortir les contours des objets dans l'image.</netteté></li> </ul>                                                                                                    |
|                    | • <arrêt>-<marche></marche></arrêt>                                                                                                    |

| MENU            | DESCRIPTION                                                                                                    |
|-----------------|----------------------------------------------------------------------------------------------------|
| Options d'image | <nuance coul.=""></nuance>                                                                                                    |
| TCHE            | Il est possible de modifier la tonalité de la couleur.                                                                                                    |
|                 | <ul> <li><froide> - <normal> - <chaude1> - <chaude2></chaude2></chaude1></normal></froide></li> </ul>                                                                                                    |
|                 | <ul> <li><chaude1> ou <chaude2> n'est activé que lorsque le mode d'image est <cinéma>.</cinéma></chaude2></chaude1></li> <li>Les paramètres peuvent être réglés et mémorisés pour chaque périphérique externe que vous avez connecté à une entrée du téléviseur.</li> </ul>                                                                                                    |
|                 | • <taille></taille>                                                                                                    |
|                 | Vous pouvez permuter la taille.                                                                                                    |
|                 | <ul> <li><largeur auto=""> - Ajuste automatiquement le format d'image selon le rapport d'aspect "16:9".</largeur></li> </ul>                                                                                                    |
|                 | <ul> <li>&lt;16:9&gt; - Règle le format d'image en mode 16:9, approprié pour un DVDs ou une diffusion en<br/>format large.</li> </ul>                                                                                                    |
|                 | <ul> <li><zoom large=""> - Agrandit la taille de l'image à l'écran, un peu plus que 4:3.</zoom></li> </ul>                                                                                                    |
|                 | <ul> <li><zoom> - Agrandit l'image au format 16:9 (dans le sens vertical) à la taille de l'écran.</zoom></li> </ul>                                                                                                    |
|                 | <ul> <li>&lt;4:3&gt; - paramètre par défaut pour un film vidéo ou une diffusion normale.</li> </ul>                                                                                                    |
|                 | <ul> <li><adapter écran=""> - Cette fonction vous permet d'afficher l'image originale, la partie coupée<br/>réduite avec des signaux d'entrée HDMI (720p/1080i/1080p)? Component (1080i/1080p)</adapter></li> </ul>                                                                                                    |
|                 | Appuyez sur le bouton [TOOLS] pour afficher le menu Tools. Vous pouvez également régler la taille en sélectionnant <outils></outils>                                                                                                    |
|                 | <ul> <li>Les options de taille d'image peuvent varier selon la source d'entrée.</li> </ul>                                                                                                    |
|                 | Les options disponibles peuvent varier en fonction du mode sélectionné.                                                                                                    |
|                 | <ul> <li>Les paramètres peuvent être réglés et mémorisés pour chaque périphérique externe que<br/>vous avez connecté à une entrée du téléviseur.</li> </ul>                                                                                                    |
|                 | <ul> <li><zoom large="">: Appuyez sur le bouton ► pour sélectionner la position puis appuyez sur le<br/>bouton [⊡]. Utilisez les boutons ▲ ou ▼ pour monter ou descendre l'image. Appuyez<br/>sur le bouton [⊡].</zoom></li> </ul>                                                                                                    |
|                 | <ul> <li><zoom>: Appuyez sur le bouton ► pour sélectionner la position puis appuyez sur le bouton [⊡]. Utilisez les boutons ▲ ou ▼ pour monter ou descendre l'image. Appuyez sur le bouton [⊡]. Appuyez sur le bouton ► pour sélectionner Size puis appuyez sur le bouton [⊡]. Appuyez sur le bouton ▲ ou ▼ pour augmenter ou réduire la hauteur de</zoom></li> </ul>                                                                                                    |
|                 | <ul> <li>Après avoir sélectionné l'option <adapter écran=""> en mode HDMI (1080i) ou Component (1080i): sélectionnez la position à l'aide du bouton ◄ ou ►. Utilisez les boutons ▲, ▼, ◄ ou ► pour déplacer l'image.</adapter></li> </ul>                                                                                                    |
|                 | <ul> <li><réinit.> : Appuyez sur le bouton ◄ ou ► pour sélectionner <réinit.>, puis sur [⊡].</réinit.></réinit.></li> <li>Vous pouvez réinitialiser ce réglage.</li> </ul>                                                                                                    |
|                 | <ul> <li>Si vous utilisez la fonction <adapter l'écran="" à=""> avec l'entrée HDMI 720p, une ligne sera<br/>coupée en haut, en bas, à gauche et à droite, comme avec la fonction Overscan.</adapter></li> </ul>                                                                                                    |
|                 | <ul> <li><mode écran=""> <ul> <li>Digital Noise Reduction (Réduction du bruit numérique).</li> <li>L'utilisateur ne peut déterminer le <mode écran=""> qu'en réglant la taille de l'image sur <largeur auto="">. Chaque pays européen exige une taille de l'image différente. Cette fonction est donc conçue afin que les utilisateurs puissent la sélectionner.</largeur></mode></li> <li>&lt;16:9&gt; - Règle l'image sur le mode Large 16:9.</li> <li><zoom large=""> - Agrandit la taille de l'image à l'écran, un peu plus que 4:3.</zoom></li> <li><zoom> - agrandit la taille de l'image dans le sens vertical.</zoom></li> <li>&lt;4:3&gt; - Règle l'image sur le mode normal 4:3.</li> </ul> </mode></li> <li>Cette fonction n'est disponible qu'en mode <largeur auto="">.<br/>Cette fonction n'est pas disponible en mode <pc>,<dvi>, <composant> ou <hdmi>.</hdmi></composant></dvi></pc></largeur></li> </ul> |

| MENU                           | DESCRIPTION                                                                                                    |
|--------------------------------|----------------------------------------------------------------------------------------------------|
|                                | <ul> <li><nr numérique=""><br/>Digital Noise Reduction (Réduction du bruit numérique).<br/>Si le signal reçu par votre téléviseur est faible, vous pouvez activer cette fonction pour réduire les parasites et les réverbérations apparaissant à l'écran.</nr></li> <li><arrêt> - <bas> - <moyen> - <elevé> - <auto.></auto.></elevé></moyen></bas></arrêt></li> <li><niv. hdmi="" noir=""><br/>Lorsqu'un lecteur DVD ou un décodeur est connecté à votre téléviseur via <hdmi>, il peut se produire une baisse de la qualité de l'image à l'écran : augmentation du niveau de noir, contraste bas, décoloration, etc., selon le périphérique externe connecté. Dans ce cas, ajustez la qualité d'image de votre téléviseur en configurant le paramètre <niv. hdmi="" noir="">.</niv.></hdmi></niv.></li> <li>Cette fonction est active uniquement lorsque le périphérique externe est connecté via <hdmi>.</hdmi></li> <li><normal> - <bas></bas></normal></li> <li><mode film=""><br/>Grâce à la fonction <mode film="">, vous verrez vos films comme si vous étiez au cinéma.</mode></mode></li> <li><arrêt> - <auto.></auto.></arrêt></li> <li><mode film=""> est pris encharge pour <tv>, <composant> (480i/1080i) et <hdmi>(480i/ 1080i).</hdmi></composant></tv></mode></li> </ul> |
| Réinitialisation de<br>l'image | <ul> <li>Les paramètres de l'image sont remplacés par les valeur par défaut définies en usine.</li> <li><réinitial. image="" mode=""> - <annuler></annuler></réinitial.></li> </ul>                                                                                                    |

# Son

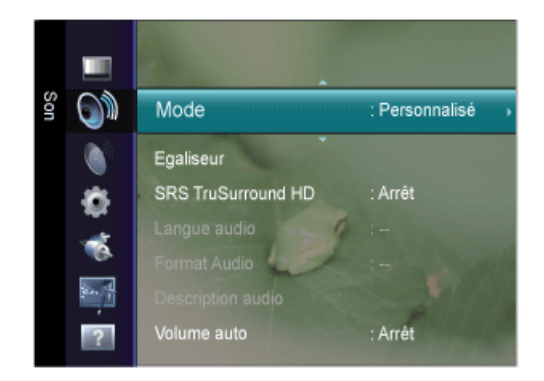

| MENU                                              | DESCRIPTION                                                                                                    |
|---------------------------------------------------|----------------------------------------------------------------------------------------------------|
| Mode                                              | <ul> <li><standard>         Choisissez Standard pour les paramètres d'usine standard.</standard></li> <li><musique>         Choisissez Musique quand vous regardez une vidéo musicale ou un concert.</musique></li> <li><cinéma>         Choisissez Cinéma lorsque vous regardez des films.</cinéma></li> <li><voix claire="">         accentue les voix par rapport aux autres sons.</voix></li> <li><personnalisé>         Choisissez Personnalisé si vous souhaitez régler les paramètres selon vos préférences.</personnalisé></li> <li>Appuyez sur le bouton [TOOLS] pour afficher le menu Outils. Vous pouvez également régler la fonction <mode son=""> en sélectionnant <outils> → <mode son="">.</mode></outils></mode></li> </ul>                                                                                                    |
| Egaliseur<br>PTCTE<br>SRS TruSurround HD<br>PTCTE | <ul> <li>Vous pouvez régler comme vous le souhaitez la balance sonore gauche et droite, ainsi que le volume.</li> <li><mode> <ul> <li>Vous pouvez sélectionner un mode son conforme à vos préférences.</li> <li><balance> <ul> <li>Vous pouvez régler comme vous le souhaitez la balance sonore gauche et droite, ainsi que le volume.</li> <li>&lt;100Hz&gt; - &lt;300Hz&gt; - &lt;1KHz&gt; - &lt;3KHz&gt; - &lt;10KHz&gt;</li> <li>Permet de régler le niveau de différentes fréquences de bande passante.</li> <li><réinit.></réinit.></li> <li>Rétablit les valeurs par défaut de l'égaliseur.</li> </ul> </balance></li> <li><la <srs="" hd="" technologie="" trusurround=""> est une technologie SRS brevetée qui répond au problème de lecture des contenus multicanaux 5.1 sur deux haut-parleurs.</la></li> <li>La technologie TruSurround garantit un son surround virtuel d'une exceptionnelle qualité sur tout système de lecture à deux haut-parleurs, dont ceux du téléviseur. Cette technologie est entièrement</li> </ul> </mode></li> </ul> |
| Langue audio                                      | <ul> <li>compatible avec tous les formats multicanaux.</li> <li><arrêt>-<marche></marche></arrêt></li> <li>         Appuyez sur le bouton [TOOLS] pour afficher le menu Outils. Vous pouvez également régler la fonction <srs hd="" ts=""> en sélectionnant <outils> → <srs hd="" ts="">.     </srs></outils></srs></li> <li>Vous pouvez modifier la langue par défaut des sous-titres et de l'audio. Affiche les informations sur la</li> </ul>                                                                                                    |
|                                                   | <ul> <li>langue du flux entrant.</li> <li>Si vous regardez une chaîne numérique, cette fonction est inaccessible.</li> <li>Vous pouvez sélectionner la langue uniquement parmi les langues en cours de diffusion.</li> </ul>                                                                                                    |
| Format Audio                                      | <ul> <li>Lorsque du son est émis à la fois par le haut-parleur principal et par le récepteur audio, un écho peut se produire en raison de la différence de vitesse de décodage entre les deux. Dans ce cas, utilisez la fonction TV Speaker (Haut-parleur du téléviseur).</li> <li><mpeg> - <dolby digital=""></dolby></mpeg></li> <li>Si vous regardez une chaîne numérique, cette fonction est inaccessible.</li> <li>Le Format Audio apparaît selon le signal d'émission.</li> </ul>                                                                                                    |

| MENU                    | DESCRIPTION                                                                                                    |
|-------------------------|----------------------------------------------------------------------------------------------------|
| Description audio       | C'est une fonction audio auxiliaire qui fournit une piste audio supplémentaire pour les personnes mal-<br>voyantes. Cette fonction traite le flux audio pour l'AD (Description audio), lorsque celui-ci est diffusé<br>avec le son audio principal par l'émetteur. Les utilisateurs peuvent activer ou désactiver la fonction<br>Description audio et régler le volume. |
|                         | <ul> <li><description audio=""><br/>Active ou désactive la fonction de description audio.</description></li> <li><volume><br/>Permet d'ajuster le volume de la description audio.</volume></li> </ul>                                                                                                    |
|                         | Le volume est actif lorsque la fonction Description audio est réglée sur On.                                                                                                    |
|                         | <ul> <li>Si vous regardez une chaîne numérique, cette fonction est accessible.</li> </ul>                                                                                                    |
| Volume auto             | Réduit les différences de niveau de volume entre les chaînes.                                                                                                    |
| PTCHE                   | <arrêt>-<marche></marche></arrêt>                                                                                                    |
| Réinitialisation du son | Vous pouvez ramener tous les réglages sonores (Son) mémorisés à leur valeur par défaut.                                                                                                    |
| PTCHE                   | • <réinitial. tout=""> - <réinitial. mode="" son=""> - <annuler></annuler></réinitial.></réinitial.>                                                                                                    |
|                         | Réinitial. mode son>: rétablit les paramètres par défaut pour le son.                                                                                                    |

### Sélection du mode son

Vous pouvez configurer le mode sonore dans le menu <Outils>. Lorsque vous choisissez <Dual I II>, le mode son actuel est affiché à l'écran.

|              | Type audio | Dual 1 / 2      | DUAL 1 / 2       |
|--------------|------------|-----------------|------------------|
| A2 Stereo    | Mono       | Mono            | Automatic change |
|              | Stéréo     | STEREO ↔ MONO   | Automatic change |
|              | Dual       | DUAL 1 ↔ DUAL 2 | DUAL 1           |
| NICAM Stéréo | Mono       | Mono            | Automatic change |
|              | Stéréo     | MONO ↔ STEREO   | Automatic change |
|              | Dual       | MONO ↔ DUAL 1   | DUAL 1           |
|              |            | 🖿 DUAL 2 🛁      |                  |

Si le signal stéréo est faible et qu'une commutation automatique se produit, passez alors en Mono.
 Cette fonction n'est activée qu'en son stéréo. Elle est désactivée en mode mono.
 Cette fonction n'est disponible qu'en mode TV.

# Canal

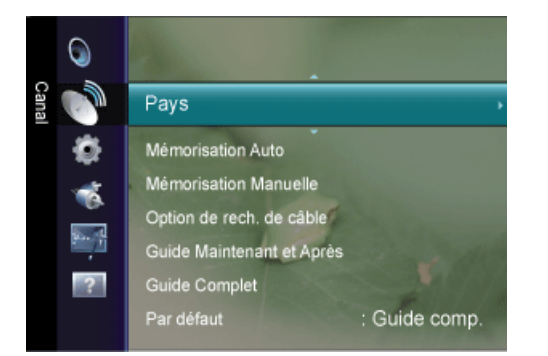

| MENU              | DESCRIPTION                                                                                                    |
|-------------------|----------------------------------------------------------------------------------------------------|
| Pays              | Sélectionnez le pays DTV d'utilisation du produit avant de vous servir de la fonction Mémorisation<br>Auto. Si votre pays ne figure pas dans la liste, sélectionnez Autres.                                                                                                    |
|                   | <ul> <li><chaîne numérique=""><br/>Permet de changer de pays pour les chaînes numériques.</chaîne></li> <li><canal analogique=""><br/>Permet de changer de pays pour les chaînes analogiques.</canal></li> <li>L'écran de saisie du code PIN apparaît. Entrez votre code PIN à quatre chiffres.</li> </ul> |
|                   |                                                                                                    |
| Mémorisation Auto | Vous pouvez chercher les plages de fréquence disponibles par balayage (leur disponibilité dépend de votre pays). Il est possible que les numéros de programme attribués automatiquement ne correspondent pas aux numéros de programme souhaités ou réels.                                                  |
|                   | Si une chaîne est verrouillée par la fonction Verrouillage Canal, la fenêtre de saisie du code PIN s'affiche.                                                                                                    |
|                   | • <hertzien câble=""></hertzien>                                                                                                    |
|                   | Source d'antenne à mémoriser                                                                                                    |
|                   | <hertzien câble=""></hertzien>                                                                                                    |
|                   | • <numérique analogique="" et=""></numérique>                                                                                                    |
|                   | chaînes numériques et analogiques.                                                                                                    |
|                   | <ul> <li><numerique><br/>chaînes numériques.</numerique></li> </ul>                                                                                                    |
|                   | <ul> <li><analogique></analogique></li> </ul>                                                                                                    |
|                   | chaînes analogiques.                                                                                                    |
|                   | Lors de la sélection de <câble> <math> ightarrow</math> <numérique <câble="" analogique="" de="" et="" ou=""><math> ightarrow</math> &lt; Numérique&gt;: Fournissez une valeur à rechercher pour les chaînes câblées.</numérique></câble>                                                                  |
|                   | <ul> <li><mode rech.=""></mode></li> <li>Complet / Réseau / Rapide</li> </ul>                                                                                                    |
|                   | Rapide                                                                                                    |
|                   | <ul> <li><network id=""></network></li> </ul>                                                                                                    |
|                   | affiche le code d'identification du reseau.                                                                                                    |
|                   | affiche la fréquence correspondant à la chaîne (varie d'un pays à l'autre)                                                                                                    |
|                   | <ul> <li><modulation></modulation></li> </ul>                                                                                                    |
|                   | affiche les valeurs de modulation disponibles.                                                                                                    |
|                   | <ul> <li><taux de="" symbole=""><br/>affiche les débits de symboles disponibles.</taux></li> </ul>                                                                                                    |
|                   | Cherche toutes les chaînes avec des stations de diffusion actives et les enregistre dans la<br>mémoire du téléviseur.                                                                                                    |

| MENU                        | DESCRIPTION                                                                                                    |
|-----------------------------|----------------------------------------------------------------------------------------------------|
| Mémorisation<br>Manuelle    | Vous pouvez rechercher les plages de fréquences disponibles pour votre téléviseur dans votre zone et stocker manuellement toutes les chaînes trouvées.                                                                                                    |
| Memorisation<br>Manuelle    | <ul> <li>Vous pouvez rechercher les plages de tréquences disponibles pour votre téléviseur dans votre zone et stocker manuellement toutes les chaînes trouvées.</li> <li><chaîne numérique=""> Enregistrement manuel de chaînes numériques. <ul> <li><canal></canal></li> <li>Sélectionnez le numéro de chaîne à l'aide des boutons ▲ et ▼ ou des chiffres (0~9).</li> <li><fréquence></fréquence></li> <li>Sélectionnez la fréquence à l'aide des chiffres.</li> <li><bande passante=""></bande></li> <li>Sélectionnez la bande passante à l'aide des boutons ▲ et ▼ ou des chiffres (0~9).</li> <li><image: canal="" disponible="" dtv.<="" en="" est="" li="" mode="" numérique="" uniquement=""> <li><image: au="" chaînes="" de="" jour.<="" la="" les="" li="" liste="" mises="" recherche,="" sont="" terme="" à=""> </image:></li></image:></li></ul> </chaîne></li> <li><canal analogique=""> Enregistrement manuel de chaînes analogiques.</canal></li> <li><canal analogique=""> Enregistrement manuel de chaînes analogiques.</canal></li> <li><programme> (numéro de cyrogramme&gt; à attribuer à une chaîne) Entrez le numéro de programme approprié à l'écran. Sélectionnez le numéro de programme à l'aide des boutons ▲ et ▼ ou des chiffres (0~9).</programme></li> <li><syst. couleur=""> <ul> <li>Répétez ce réglage jusqu'à obtention de la meilleure qualité de couleur. Sélectionnez le système de couleurs à l'aide du bouton ▲ ou ▼.</li> <li><auto.><pl>&lt;</pl></auto.></li> <li><systême sonore=""></systême></li> <li>Répétez ce réglage jusqu'à obtention de la meilleure qualité sonore. Sélectionnez le système sonore à l'aide du bouton ▲ ou ▼.</li> <li><basilie bouton="" du="" li="" ou="" ▲="" ▼.<=""> <li><basilie bouton="" du="" li="" ou="" ▲="" ▼.<=""> <li><basilie bouton="" du="" li="" ou="" ▲="" ▼.<=""> <li><basilie bouton="" du="" li="" ou="" ▲="" ▼.<=""> <li><basilie bouton="" du="" li="" ou="" ▲="" ▼.<=""> <li><canal> (si vous connaissez le numéro de la chaîne à mémoriser)</canal></li> <li>Vous pouvez mémoriser des chaînes de télévision, y compris des chaînes câblées. Lors de la mise en mémoire manuelle des chaînes, vous pouvez cabisir : d'enregister ou non chacune des chaînes trouvées. Le numéro de programme de chaque chaîne mémorisée que vous souhaitez identifier.</li> <li>&lt;<li>&lt;<li>&lt;</li> <li>&lt;</li> <li>&lt;</li> <li>&lt;</li> <li>&lt;</li> <li>&lt;</li> &lt;</li></li></basilie></li></basilie></li></basilie></li></basilie></li></basilie></li></ul></syst.></li></ul> |
|                             | Appuyez sur le bouton ▲ ou ▼ pour démarrer la recherche. Le tuner recherche la plage de fréquences jusqu'à la première chaîne ou jusqu'à ce que la chaîne choisie soit reçue.                                                                                                    |
|                             | <ul> <li><iviemoriser> (permet de memoriser la chaine et le numero de programme correspondant)</iviemoriser></li> <li>Permet de restaurer le numéro d'entrées utilisateur. Sélectionnez OK en appuyant sur le bouton [].</li> </ul>                                                                                                    |
| Option de rech. de<br>câble | Cette fonction permet d'ajouter manuellement la plage de chaînes à balayer en mode de recherche complète à l'aide de la fonction Mémorisation Auto.                                                                                                    |
| (en ionction du pays)       | <ul> <li><fréq. début~fin=""><br/>affiche la fréquence correspondant à la chaîne</fréq.></li> <li><modulation><br/>affiche les valeurs de modulation disponibles.</modulation></li> <li><taux de="" symbole=""><br/>affiche les débits de symboles disponibles.</taux></li> </ul>                                                                                                    |

| MENU                                                       | DESCRIPTION                                                                                                    |
|------------------------------------------------------------|----------------------------------------------------------------------------------------------------|
| Guide Maintenant et<br>Après / Guide comp. /<br>Par défaut | Les informations de l'EPG 'guide électronique des programmes) sont fournies par les chaînes. Cer-<br>taines entrées de programmes peuvent être vides ou ne pas être à jour ; cela dépend des informa-<br>tions diffusées sur une chaîne donnée. L'affichage est mis à jour de manière dynamique à mesure<br>que de nouvelles informations sont disponibles.                                                                                                    |
|                                                            | <ul> <li>configurer le <par défaut="">, reportez-vous aux descriptions.)</par></li> <li><guide après="" et="" maintenant=""> Pour les six chaînes indiquées dans la colonne de gauche, des informations sont affichées au sujet du programme actuel et du prochain programme.</guide></li> <li><guide comp.=""> Affiche des informations sur les programmes sous la forme de segments d'une heure classés par ordre chronologique. Deux heures d'informations sont affichées à la fois ; vous pouvez les faire défiler.</guide></li> </ul>                                                                                                    |
|                                                            | <ul> <li>Le titre du programme se trouve sur la partie haute du centre de l'écran. Appuyez sur le bouton INFO pour plus d'informations. Le numéro de canal, le temps de fonctionnement, la barre d'état, le niveau de contrôle parental, les informations sur la qualité vidéo (HD/SD), les modes sonores, les sous-titres ou le télétexte, la langue des sous-titres ou du télétexte et un bref résumé du programme en surbrillance font partie des informations supplémentaires.</li> <li>" " s'affichera si le résumé est long.</li> <li>Six canaux sont affichés. Pour vous déplacer entre les canaux, passez de l'un à l'autre en appuyant sur le bouton A ou V</li> </ul> |
|                                                            | <ul> <li><par défaut=""></par></li> <li>Vous pouvez choisir d'afficher le <guide après="" et="" maintenant=""> ou le <guide complet=""> lorsque vous appuyez sur le bouton GUIDE de la télécommande.</guide></guide></li> <li><maintenant après=""> - <guide complet=""></guide></maintenant></li> </ul>                                                                                                    |

| MENU              | DESCRIPTION                                                                                                    |
|-------------------|----------------------------------------------------------------------------------------------------|
| Liste des chaînes | Ce menu permet d'ajouter/supprimer ou définir des chaînes favorites et d'utiliser le guide des pro-<br>grammes pour les émissions numériques.                                                                                                    |
|                   | Vous pouvez sélectionner ces options simplement en appuyant sur le bouton [CH LIST] de votre télé-<br>commande.                                                                                                    |
|                   | <ul> <li><tous canaux="" les=""> - Affiche toutes les chaînes actuellement disponibles.</tous></li> </ul>                                                                                                    |
|                   | Chaines ajoutees> - Affiche toutes les chaines ajoutees.                                                                                                    |
|                   | <ul> <li><favoris> - Affiche toutes les chaines favorites.</favoris></li> </ul>                                                                                                    |
|                   | Appuyez sur le bouton [TOOLS] pour afficher le menu Outils. Vous pouvez également définir<br>l'ajout aux (ou la suppression des) <favoris> en sélectionnant <outils>→ <ajouter aux="" favoris=""><br/>(ou <supprimer des="" favoris="">).</supprimer></ajouter></outils></favoris>                                                                                                    |
|                   | Pour sélectionner les chaînes favorites que vous avez configurées, appuyez sur le bouton<br>[FAV.CH] de la télécommande.                                                                                                    |
|                   | <ul> <li><programmé> - Affiche tous les programmes actuellement réservés.</programmé></li> </ul>                                                                                                    |
|                   | <ul> <li>Sélectionnez une chaîne sur l'écran <tous canaux="" les="">, <chaînes ajoutées=""> ou</chaînes></tous></li> </ul>                                                                                                    |
|                   | <favoris> en appuyant sur le boutons ▲ / ▼ puis sur le bouton [⊡]. Vous pouvez alors regarder la chaîne sélectionnée.</favoris>                                                                                                    |
|                   | <ul> <li>Utilisation des boutons de couleur dans la liste des chaînes <liste chaînes="" des="">.</liste></li> </ul>                                                                                                    |
|                   | <ul> <li><vert> (Zoom): agrandit ou réduit une numéro de chaîne.</vert></li> </ul>                                                                                                    |
|                   | <ul> <li><jaune> (Sélection): sélectionne plusieurs listes de chaînes. Vous pouvez appliquer<br/>les fonctions d'ajout/suppression ou ajout/suppression de favoris à plusieurs chaînes<br/>à la fois. Sélectionnez les chaînes voulues, puis appuyez sur le bouton jaune pour<br/>traiter toutes les chaînes sélectionnées à la fois. Le symbole s'affiche à gauche des<br/>chaînes sélectionnées.</jaune></li> </ul>                                                                                                    |
|                   | <ul> <li><tools> (Outils): Affiche le menu <ajouter> (ou <supprimer>), <ajouter aux<br="">favoris&gt; (ou <supprimer des="" favoris="">), <rappel de="" programme="">, <modifi. de<br="" nom="">chaîne&gt;, <tri canaux="" des="">, <verrouil>, <sélectionner tout=""> (ou <désélectionner<br>tout&gt;) et <mémorisation auto=""> (les menus Options peuvent varier en fonction de la<br/>situation.)</mémorisation></désélectionner<br></sélectionner></verrouil></tri></modifi.></rappel></supprimer></ajouter></supprimer></ajouter></tools></li> </ul> |
|                   | Icônes d'état des chaînes                                                                                                    |
|                   | • A: chaîne analogique.                                                                                                    |
|                   | <ul> <li>♥: chaîne définie comme Favoris.</li> </ul>                                                                                                    |
|                   | <ul> <li>✓: chaîne sélectionnée en appuyant sur le bouton jaune.</li> </ul>                                                                                                    |
|                   | <ul> <li>Ď: programme en cours de diffusion.</li> </ul>                                                                                                    |
|                   | • 🖨: chaîne verrouillée.                                                                                                    |
|                   | O: programme réservé.                                                                                                    |

| MENU        | DESCRIPTION                                                                                                    |
|-------------|----------------------------------------------------------------------------------------------------|
| Mode Canal  | Appuyez sur le bouton P[ $\wedge$ / $\checkmark$ ] L'ordre des chaînes affichées change.                                                                                                    |
| ū           | <ul> <li><chaînes ajoutées=""></chaînes></li> <li>L'ordre des chaînes change dans la liste des chaînes mémorisées.</li> <li><favoris></favoris></li> <li>L'ordre des chaînes change dans la liste des chaînes favorites.</li> </ul>                                                                                                    |
| Réglage fin | <ul> <li>Utilisez le réglage fin pour régler manuellement une chaîne spécifique en vue d'une réception optimale.</li> <li>Si vous n'enregistrez pas la chaîne réglée, les réglages ne sont pas sauvegardés.</li> <li>Les chaînes réglées et mémorisées sont marquées d'un astérisque (*) placé à droite de leur numéro dans la bannière des chaînes.</li> <li>Pour réinitialiser le réglage, sélectionnez <réinit.> à l'aide du bouton ▼, puis appuyez sur le bouton [⊡].</réinit.></li> <li>La syntonisation fine n'est possible que pour les chaînes analogiques.</li> </ul> |

# Configuration

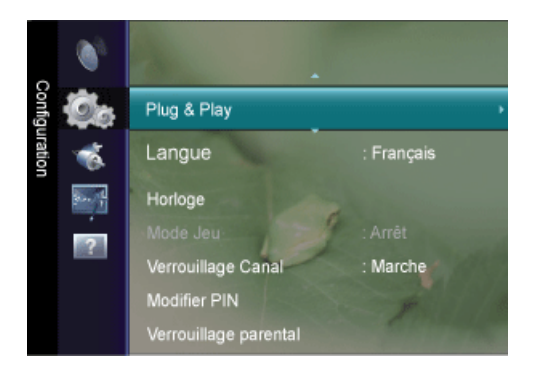

| MENU        | DESCRIPTION                                                                                        |  |
|-------------|----------------------------------------------------------------------------------------------------|--|
| Plug & Play | Cela fait apparaître les éléments du menu qui sont apparus lorsque vous avez branché le téléviseur |  |
| 0           | pour la première fois.                                                                             |  |
| Langue      | La langue choisie ne s'applique qu'à la langue des fonctions OSD.                                  |  |
| PTCHE       |                                                                                                    |  |

| MENU    | DESCRIPTION                                                                                                    |
|---------|----------------------------------------------------------------------------------------------------|
| Horloge | • <horloge></horloge>                                                                                                    |
| PTCHE   | Le réglage de l'horloge est nécessaire pour utiliser les différentes fonctions de minuterie de la<br>télévision.                                                                                                  |
|         | <ul> <li><mode horloge=""></mode></li> <li>Vous pouvez régler l'heure actuelle manuellement ou automatiquement.</li> <li><auto.> - <manuel></manuel></auto.></li> </ul>                                           |
|         | <ul> <li>En fonction du signal et de la station d'émission, il se peut que l'heure automatique ne<br/>soit pas réglée correctement. Si cela se produit, réglez l'heure manuellement.</li> </ul>                   |
|         | <ul> <li>L'antenne ou le câble doit être connecté pour permettre le réglage automatique de<br/>l'heure.</li> </ul>                                                                                                |
|         | <ul> <li><réglage horloge=""></réglage></li> <li>Vous pouvez régler manuellement l'heure actuelle.</li> </ul>                                                                                                    |
|         | <ul> <li>Cette option est uniquement disponible lorsque <mode horloge=""> est réglé sur<br/><manuel>.</manuel></mode></li> </ul>                                                                                  |
|         | <ul> <li>Vous pouvez régler directement le jour, le mois, l'année, l'heure et la minute en<br/>appuyant sur les touches numériques de la télécommande.</li> </ul>                                                 |
|         | <ul> <li>L'heure actuelle s'affiche à chaque fois que vous appuyez sur le bouton [INFO].</li> </ul>                                                                                                    |
|         | Si vous débranchez le cordon d'alimentation, vous devrez rerégler l'horloge.                                                                                                    |
|         | • <veille></veille>                                                                                                    |
|         | La minuterie de mise en veille éteint automatiquement la télévision après une durée préréglée.                                                                                                    |
|         | Appuyez sur le bouton [TOOLS] pour afficher le menu <outils>. Vous pouvez également régler la minuterie de mise en veille en sélectionnant <outils> <math>\rightarrow</math> <veille>.</veille></outils></outils> |
|         | Pour annuler la fonction <veille>, sélectionnez <arrêt>.</arrêt></veille>                                                                                                    |

| MENU                                                                                                    | DESCRIPTION                                                                                                    |  |
|----------------------------------------------------------------------------------------------------|----------------------------------------------------------------------------------------------------|--|
|                                                                                                    | <ul> <li></li> <li></li> <li>&lt;</li> <li></li> <li></li> <li>&lt;</li></ul>                                                                                                    |  |
|                                                                                                    |                                                                                                    |  |
| Mode Jeu       Si une console de jeu, par exemple une PlayStation™ ou une Xbox™, est reliée à votre vous pouvez profiter d'une expérience de jeu plus réaliste en sélectionnant le menu de jeu         • <arrêt>-<marche></marche></arrêt> |                                                                                                    |  |
|                                                                                                    | <ul> <li>Restrictions du mode Game (avertissement)</li> <li>Pour déconnecter la console de jeu et connecter un autre périphérique externe, réglez le mode <mode jeu=""> sur <arrêt> dans le menu Setup. Si vous affichez le menu du téléviseur en mode <mode jeu="">, l'écran tremble légèrement.</mode></arrêt></mode></li> <li>Si le mode <mode jeu=""> est réglée sur activé <marche> :         <ul> <li><li><li><li><li><li><li><li><li>mode </li> <li><li><li><li><li></li> <li></li> <li></li> <li><li><li><li><li></li> <li></li> <li></li> <li></li> <li></li> <li></li> <li></li> <li></li> </li></li></li></li></li></li></li></li></li></li></li></li></li></li></li></li></ul> </marche></mode></li> <li>Si le mode </li> <li></li> <li>&lt;</li> <li></li> <li></li> <li></li> <li></li> <li></li> <li></li> <li></li> <li></li> <li></li> <li></li> <li>&lt;</li> <li>&lt;</li></ul> |  |

| MENU                  | DESCRIPTION                                                                                                    |  |
|-----------------------|----------------------------------------------------------------------------------------------------|--|
| Verrouillage Canal    | Cette fonction permet d'empêcher que des utilisateurs non autorisés, tels que des enfants, regardent des programmes inappropriés, en désactivant la vidéo et l'audio.<br>• <arrêt>-<marche></marche></arrêt>                |  |
|                       | <ul> <li>Avant que l'écran de configuration s'affiche, l'écran de saisie du code PIN apparaît. Entrez<br/>votre code PIN à quatre chiffres.</li> </ul>                                                                      |  |
|                       | <ul> <li>Le code PIN par défaut des nouveaux téléviseurs est 0-0-0-0. Pour le modifier, sélectionnez<br/><modifier pin=""> dans le menu.</modifier></li> </ul>                                                              |  |
|                       | <ul> <li>Vous pouvez verrouiller certaines chaînes dans la liste des chaînes <liste chaînes="" des="">.</liste></li> <li><verrouillage canal=""> est uniquement disponible en mode TV.</verrouillage></li> </ul>            |  |
| Modifier PIN          | Vous pouvez modifier le code personnel demandé pour pouvoir configurer le téléviseur.                                                                                                    |  |
| PTCHE                 | <ul> <li>Avant que l'écran de configuration s'affiche, l'écran de saisie du code PIN apparaît. Entrez<br/>votre code PIN à quatre chiffres.</li> </ul>                                                                      |  |
|                       | Le code PIN par défaut d'un nouveau téléviseur est réglé sur 0-0-0-0.                                                                                                    |  |
|                       | <ul> <li>Si vous avez oublié le code, appuyez sur les boutons de la télécommande dans l'ordre<br/>suivant, ce qui remet le code à 0-0-0-0 : [POWER] (Arrêt) → [MUTE] → 8 → 2 → 4 →<br/>[POWER] (Marche).</li> </ul>         |  |
| Verrouillage parental | Cette fonction permet d'empêcher certains utilisateurs, par exemple des enfants, de regarder des émissions inappropriées, en les protégeant à l'aide d'un code de 4 chiffres défini par l'utilisateur.                      |  |
|                       | <ul> <li><autor.tout><br/>appuyez sur ce bouton pour déverrouiller toutes les classements TV.</autor.tout></li> <li><blog. tout=""></blog.></li> </ul>                                                                      |  |
|                       | appuyez sur ce bouton pour verrouiller toutes les classements TV.                                                                                                    |  |
|                       | <ul> <li>Avant que l'écran de configuration s'affiche, l'écran de saisie du code PIN apparaît. Entrez<br/>votre code PIN à quatre chiffres.</li> </ul>                                                                      |  |
|                       | <ul> <li>Le code PIN par défaut des nouveaux téléviseurs est 0-0-0-0. Pour le modifier, sélectionnez</li> <li><modifier pin=""> dans le menu.</modifier></li> </ul>                                                         |  |
|                       | <ul> <li>Une fois la signalétique définie, le symbole a s'affiche.</li> </ul>                                                                                                    |  |
| Sous-titres           | Vous pouvez activer et désactiver les sous-titres. Utilisez ce menu pour régler le <mode>.</mode>                                                                                                    |  |
|                       | <normal> sélectionne les sous-titres de base ; <malentendant> sélectionne les sous-titres pour per-<br/>sonnes malentendantes.</malentendant></normal>                                                                      |  |
|                       | <ul> <li><sous-titres><br/>Active (Marche) ou désactive (Arrêt) les sous-titres.</sous-titres></li> </ul>                                                                                                    |  |
|                       | <ul> <li><mode></mode></li> <li>Règle le mode des sous-titres.</li> </ul>                                                                                                    |  |
|                       | Normal / Malentendants                                                                                                    |  |
|                       | <ul> <li><langue des="" sous-titres=""></langue></li> <li>Règle la langue des sous-titres.</li> </ul>                                                                                                    |  |
|                       | <ul> <li>Si le programme visionné n'offre pas de fonction <malentendant>, le mode <normal> est<br/>automatiquement activé même si le mode <malentendant> est sélectionné.</malentendant></normal></malentendant></li> </ul> |  |
|                       | <ul> <li>L'anglais est la langue par défaut si la langue sélectionnée n'est pas disponible dans<br/>l'émission regardée.</li> </ul>                                                                                         |  |
|                       | <ul> <li>Vous pouvez sélectionner ces options simplement en appuyant sur le bouton [SUBT] de<br/>votre télécommande.</li> </ul>                                                                                             |  |

| MENU                 | DESCRIPTION                                                                                                    |
|----------------------|----------------------------------------------------------------------------------------------------|
| Langue du télétexte  | Vous pouvez régler la <langue du="" télétexte=""> en sélectionnant le type de langue.</langue>                                                                                                    |
| Ū                    | L'anglais est la langue par défaut si la langue sélectionnée n'est pas disponible dans l'émission regardée.                                                                                                    |
| Préférence           | Première Langue Audio / Deuxième Langue Audio / Langue princ. sous-titres /Langue sec. sous-<br>titres / Première Langue Télétexte /Deuxième Langue Télétexte                                                                                                    |
|                      | Cette fonction permet de sélectionner une des langues disponibles. La langue sélectionnée ici est la langue par défaut lorsque l'utilisateur sélectionne une chaîne.                                                                                                    |
|                      | Si vous changez la langue, les options Langue des sous-titres, Langue audio et Langue du télétexte du menu Langue sont automatiquement modifiées en conséquence.                                                                                                    |
|                      | Les options Langue des sous-titres, Langue audio et Langue du télétexte du menu Langue présen-<br>tent une liste des langues prises en charge par la chaîne actuelle et la langue sélectionnée est mise<br>en surbrillance.                                                                                                    |
|                      | Si vous changez cette sélection, elle ne s'applique qu'à la chaîne actuelle. Le nouveau paramétrage n'affecte pas le réglage des options Langue princ. sous-titres, Première Langue Audio ou Première Langue Télétexte du menu Préférence.                                                                                                    |
| Texte numérique      | Cette fonction est activée si le programme est diffusé avec du texte numérique.                                                                                                    |
| PTCHE                | • <désactiver>-<activer> (Royaume-Uni uniquement)</activer></désactiver>                                                                                                    |
|                      | <ul> <li>MHEG (Multimedia and Hypermedia Information Coding Experts Group)</li> </ul>                                                                                                    |
|                      | <ul> <li>Norme internationale pour les systèmes de codage des données utilisés avec le multimédia<br/>et l'hypermédia. Il est supérieur au système MPEG, qui inclut des hypermédias à liaison de<br/>données tels que les images fixes, le service de caractères, l'animation, les fichiers<br/>graphiques et vidéo ainsi que les données multimédias. MHEG est une technologie<br/>d'interaction run-time appliquée à différents domaines tels que VOD (Vidéo à la demande),<br/>ITV (TV interactive), EC (Commerce électronique), télé-enseignement, télé-conférence,<br/>bibliothèques numériques et jeux en réseau.</li> </ul> |
| Effet lumineux       | Vous pouvez allumer/éteindre le voyant à l'avant du moniteur. Vous pouvez l'éteindre pour économi-                                                                                                    |
| PTCHE                |                                                                                                    |
|                      | Active <effet lumineux=""> (voyant) uniquement lorsqu'un bouton est enfoncé.</effet>                                                                                                    |
|                      | <ul> <li><marche>         Active <fffet lumineux=""> (vovant) uniquement lorsque vous regardez la télévision.</fffet></marche></li> </ul>                                                                                                    |
| Niveau de luminosité | A utiliser pour régler le niveau de lumière, cà-d. la luminosité de l'éclairage.                                                                                                    |
| PTCHE                | <ul> <li>&lt;1&gt; &lt;10&gt;</li> </ul>                                                                                                    |
|                      | <ul> <li>Plus la valeur est élevée, plus la lumière émise par le voyant sera brillante.</li> </ul>                                                                                                    |
| Mélodie              | Une mélodie peut être jouée lorsque le moniteur est mis sous tension ou hors tension.                                                                                                    |
| PTCHE                | <arrêt> - <bas> - <moyen> - <elevé></elevé></moyen></bas></arrêt>                                                                                                    |
|                      | Aucune <mélodie> n'est lue dans les cas suivants :</mélodie>                                                                                                    |
|                      | Aucun son n'est émis par le téléviseur car le bouton [MUTE] a été enfoncé.                                                                                                    |
|                      | <ul> <li>- Aucun son n'est émis par le téléviseur car le volume est réglé au minimum à l'aide du<br/>bouton [-].</li> </ul>                                                                                                    |
|                      | <ul> <li>Lorsque le téléviseur est éteint par la fonction <veille> (veille).</veille></li> </ul>                                                                                                    |

| MENU              | DESCRIPTION                                                                                                    |
|-------------------|----------------------------------------------------------------------------------------------------|
| Mode éco.         | Cette fonction permet de régler la luminosité du téléviseur afin de réduire la consommation. Lorsque vous regardez la télévision le soir, réglez l'option du mode <mode éco.=""> sur <elevé> pour reposer vos yeux et réduire la consommation d'énergie.</elevé></mode>                                                                           |
|                   | <arrêt> : Désactive la fonction d'économie d'énergie.</arrêt>                                                                                                    |
|                   | <ul> <li><bas> : Met le téléviseur en mode d'économie d'énergie basse.</bas></li> </ul>                                                                                                    |
|                   | <ul> <li><moyen> : Met le téléviseur en mode d'économie d'énergie moyenne.</moyen></li> </ul>                                                                                                    |
|                   | <ul> <li><elevé> : Met le téléviseur en mode d'économie d'énergie élevée.</elevé></li> </ul>                                                                                                    |
|                   | • <auto.> : Règle automatiquement la luminosité de l'écran du téléviseur en fonction de la scène.</auto.>                                                                                                    |
|                   | Appuyez sur le bouton [TOOLS] pour afficher le menu Tools. Vous pouvez également régler l'option <mode éco.=""> en sélectionnant <outils> <math>\rightarrow</math> <mode éco.="">.</mode></outils></mode>                                                                                                    |
| Interface commune | <ci menu=""></ci>                                                                                                    |
| B                 | Cela permet à l'utilisateur de sélectionner un élément du menu figurant sur le module CAM.<br>Sélectionnez le menu CI figurant sur la carte PC.                                                                                                    |
|                   | <ul> <li><infos l'application="" sur=""></infos></li> <li>Cette fonction affiche les informations stockées sur le module CAM inséré dans le logement CI.</li> <li>Les informations sur l'application stockée sur la carte CI sont affichées. Vous pouvez insérer le module CAM à tout moment, que le téléviseur soit allumé ou éteint.</li> </ul> |

# Entrée

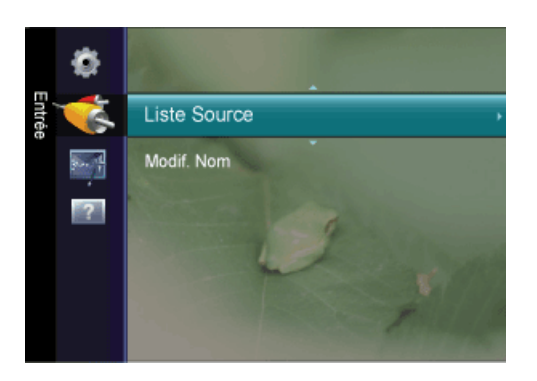

| MENU         | DESCRIPTION                                                                                                    |
|--------------|----------------------------------------------------------------------------------------------------|
| Liste Source | Permet de sélectionner <pc>, <tv> ou une autre source d'entrée externe connectée au moniteur.<br/>Permet de sélectionner le moniteur de votre choix.</tv></pc>                                                                                                    |
|              | Vous pouvez également utiliser le bouton [SOURCE] de la télécommande.                                                                                                    |
|              | • <pc> - <dvi> - <tv> - <ext.> - <composant> - <hdmi></hdmi></composant></ext.></tv></dvi></pc>                                                                                                    |
| Modif. Nom   | Attribuez un nom aux appareils connectés aux prises d'entrée, de manière à faciliter la sélection des                                                                                                    |
| PTCHE        | sources d'entrée.                                                                                                    |
|              | <vcr> - <dvd> - <décodeur câble=""> - <décodeur satellite=""> - <décodeur pvr=""> - <récepteur av=""> - &lt; Jeu&gt; -<caméscope> - <pc> - <dvi pc=""> - <dvi> - <tv> - <iptv> - <blu-ray> - <hd dvd=""> - <dma></dma></hd></blu-ray></iptv></tv></dvi></dvi></pc></caméscope></récepteur></décodeur></décodeur></décodeur></dvd></vcr> |

# Application

### Anynet+ (HDMI-CEC)

#### Qu'est-ce qu'<Anynet+>?

<Anynet+> est une fonction qui vous permet de contrôler tous les appareils Samsung connectés compatibles <Anynet+> avec votre télécommande Samsung. Le système <Anynet+ > n'est utilisable qu'avec les appareils Samsung disposant de la fonction <Anynet+>. Afin de vérifier que votre appareil Samsung dispose de cette fonction, assurez-vous qu'il comporte le logo <Anynet+>.

### **Connexion d'appareils Anynet+**

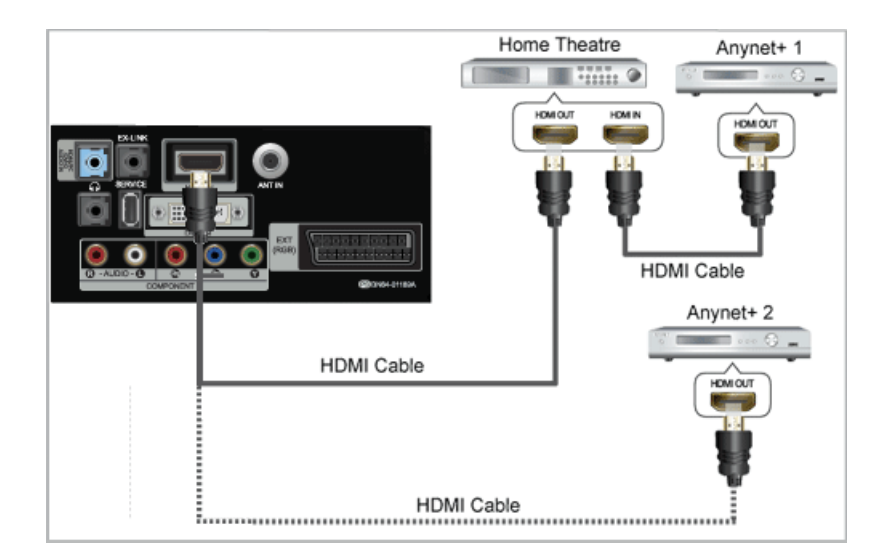

1. A l'aide du câble HDMI , reliez la prise [**HDMI IN**] du téléviseur à la prise HDMI OUT de l'appareil <Anynet+> correspondant.

2. A l'aide du câble HDMI, reliez la prise [HDMI IN] du téléviseur à la prise HDMI OUT de l'appareil < Anynet+> correspondant.

Ne connectez qu'un seul système home cinéma.
 Certains câbles HDMI peuvent ne pas prendre en charge les fonctions <Anynet+>.
 <Anynet+> fonctionne si l'appareil AV compatible est en mode Veille (Standby) ou en marche (On).
 <Anynet+> prend en charge jusqu'à 10 appareils AV. Vous pouvez connecter jusqu'à 3 appareils du même type.

### Configuration d'Anynet+

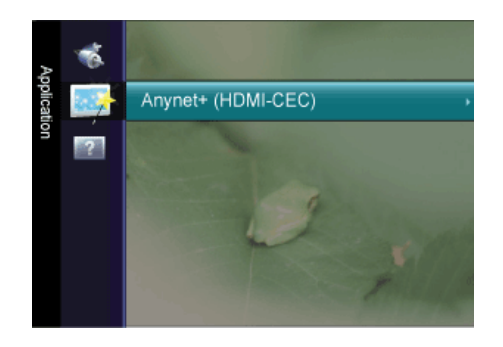

| \$ | Anynet*           |         |          |          |
|----|-------------------|---------|----------|----------|
| l  | Liste d'appareils |         |          |          |
| l  |                   |         |          |          |
| l  |                   |         |          |          |
| -  |                   |         |          |          |
|    |                   | 🔷 Dépl. | 🛃 Entrer | 🧿 Retour |

Appuyez sur le bouton [TOOLS] pour afficher le menu Tools. Vous pouvez également afficher le menu <Anynet+> en sélectionnant <Outils> → <Anynet+ (HDMI-CEC)>

#### Configuration

| 1 | Anymet* Co         | onfiguration     |          |
|---|--------------------|------------------|----------|
|   | Anynet+ (HDMI-CEC) | : Marche         | •        |
|   |                    | : Oui            |          |
|   |                    |                  |          |
| _ |                    |                  |          |
|   |                    | 🔷 Dépl. 🗗 Entrer | 🤊 Retour |

<Anynet+ (HDMI-CEC)>

Pour utiliser la fonction <Anynet+>, l'option <Anynet+ (HDMI-CEC)> doit être activée (On).

- Lorsque la fonction <Anynet+ (HDMI-CEC) > est désactivée, toutes les activités associées à < Anynet+> sont indisponibles.
- <Arrêt automatique>

Extinction automatique d'un périphérique <Anynet+> lorsque le téléviseur est mis hors tension.

La source active sur la télécommande doit être définie sur TV pour pouvoir utiliser la fonction <Anynet+>.

Si vous réglez « Auto Turn Off » (Arrêt automatique) sur « On » (Marche), les appareils externes connectés s'éteignent lorsque le téléviseur est mis hors tension. Toutefois, si un appareil externe est en train d'enregistrer, il peut ne pas s'éteindre.

#### Aucun périphérique

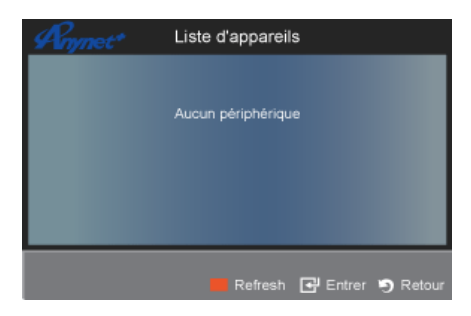

- 1. Appuyez sur le bouton [TOOLS]. Appuyez ensuite sur le bouton [+] pour sélectionner <Anynet+ (HDMI-CEC)>.
- 2. Appuyez sur le bouton ▲ ou ▼ pour sélectionner <Liste d'appareils>, puis appuyez sur le bouton [⊡].
- <La liste des périphériques <Anynet+> connectés au téléviseur s'affiche.
- Si l'appareil désiré est introuvable, appuyez sur le bouton rouge pour chercher des appareils.

3. Appuyez sur le bouton ▲ ou ▼ pour sélectionner un appareil, puis appuyez sur le bouton [⊡]. Vous passez ainsi à l'appareil sélectionné.

- <Le menu <Liste d'appareils> ne s'affiche que si <Anynet+ (HDMI-CEC)> est activé dans le menu <Application>.
- Le basculement vers l'appareil sélectionné peut prendre 2 minutes. Il est impossible d'annuler l'opération de basculement.

Le temps de recherche nécessaire dépend du nombre de périphériques connectés.

Au terme de la recherche, le nombre de périphériques trouvés ne s'affiche pas.

Bien que le téléviseur examine automatiquement la liste des périphériques lorsqu'il est mis sous tension à l'aide du bouton marche/arrêt, les périphériques connectés au téléviseur alors que celui-ci est déjà allumé ne s'affichent pas toujours automatiquement dans la liste. Appuyez sur le bouton rouge pour rechercher le périphérique connecté.

Si vous avez choisi un mode d'entrée externe en appuyant sur le bouton [**SOURCE**], il est impossible d'utiliser la fonction <Anynet+>. Veillez à basculer vers un périphérique <Anynet+> à l'aide de la <Liste d'appareils>.

### Assistance

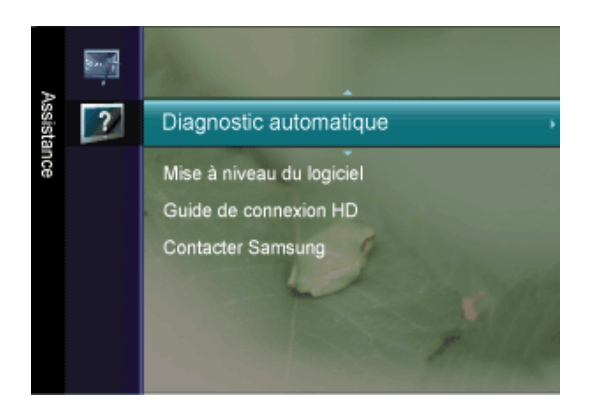

| MENU                           | DESCRIPTION                                                                                                    |
|--------------------------------|----------------------------------------------------------------------------------------------------|
| Diagnostic automati-<br>que    | <ul> <li><test de="" l'image=""></test></li> <li>Si vous pensez que l'image n'est pas optimale, exécutez le test d'image. Vérifiez la mire de couleur à l'écran pour voir si le problème persiste.</li> </ul>                                                                                                    |
|                                | <ul> <li><oui> : si la mire de couleur n'apparaît pas où si elle est parasitée, sélectionnez <oui>. Il se<br/>peut que le téléviseur soit défaillant. Demandez de l'aide au centre d'appel de Samsung.</oui></oui></li> </ul>                                                                                                    |
|                                | <ul> <li><non> : si la mire de couleur s'affiche correctement, sélectionnez <non>. Il se peut que<br/>l'équipement externe soit défaillant. Vérifiez les connexions. Si le problème persiste, reportez-<br/>vous au mode d'emploi du périphérique externe.</non></non></li> </ul>                                                                                                    |
|                                | <ul> <li><test du="" son=""></test></li> <li>Si vous pensez que le son n'est pas optimal, exécutez le test du son. Vous pouvez contrôler le son<br/>en diffusant une mélodie préenregistrée sur le téléviseur.</li> </ul>                                                                                                    |
|                                | <ul> <li><oui> : si, pendant le test du son, vous n'entendez du son que d'un haut-parleur ou pas de son<br/>du tout, sélectionnez <oui>. Il se peut que le téléviseur soit défaillant. Demandez de l'aide au<br/>centre d'appel de Samsung.</oui></oui></li> </ul>                                                                                                    |
|                                | <ul> <li><non> : Si vous entendez du son des haut-parleurs, sélectionnez <non>. Il se peut que<br/>l'équipement externe soit défaillant. Vérifiez les connexions. Si le problème persiste, reportez-<br/>vous au mode d'emploi du périphérique externe.</non></non></li> </ul>                                                                                                    |
|                                | <ul> <li><informations (chaînes="" de="" numériques="" signal="" uniquement)=""></informations></li> </ul>                                                                                                    |
|                                | Contrairement aux chaînes analogiques, dont la qualité de réception peut varier sensiblement,<br>offrant tantôt une image "enneigée", tantôt une image nette, les chaînes numériques (HDTV)<br>affichent soit une image parfaitement nette, soit aucune image du tout. Contrairement aux chaînes<br>analogiques, vous ne pouvez donc pas syntoniser les chaînes numériques. Cependant, il est<br>possible d'ajuster l'antenne de manière à améliorer la réception des chaînes numériques<br>disponibles.                                                                                                    |
|                                | Si l'indicateur de force de réception indique que le signal est faible, ajustez physiquement<br>votre antenne pour améliorer la puissance du signal. Continuez à régler l'antenne jusqu'à ce<br>que vous ayez trouvé la position offrant le signal le plus puissant.                                                                                                    |
| Mise à niveau du logi-<br>ciel | <ul> <li><usb></usb></li> <li>Branchez sur le téléviseur un lecteur USB contenant la mise à niveau du microprogramme téléchargée sur samsung.com. Veillez à ne pas couper l'alimentation ni retirer le lecteur USB pendant l'application des mises à niveau. Une fois la mise à niveau du micrologiciel terminée, le téléviseur se met automatiquement hors puis sous tension. Vérifiez la version du microprogramme une fois la mise à jour terminée (la nouvelle version doit avoir un numéro plus élevé que l'ancienne)</li> <li>Lorsque le logiciel est mis à niveau, les paramètres vidéo et audio définis reprennent leur valeur par défaut (usine). Il est recommandé de noter les paramétrages afin de pouvoir les rétablir facilement après la mise à niveau.</li> </ul> |
|                                | <ul> <li><canal></canal></li> <li>Met à niveau le logiciel à l'aide du signal diffusé.</li> </ul>                                                                                                    |
|                                | <ul> <li><mise en="" mode="" niveau="" veille="" à=""></mise></li> <li>Pour poursuivre la mise à jour du logiciel en gardant le téléviseur sous tension, sélectionnez On en appuyant sur le bouton ▲ ou ▼. Une mise à jour manuelle a lieu automatiquement 45 minutes après que l'entrée en mode veille. Étant donné que la mise sous tension s'effectue de façon interne, il se peut que l'écran LED s'allume légèrement. Le phénomène peut se poursuivre durant une heure jusqu'à ce que la mise à jour logiciel soit terminée.</li> </ul>                                                                                                    |
|                                | <ul> <li><autre logiciel=""> (sauvegarde)</autre></li> <li>En cas problème avec le nouveau microprogramme (si, par exemple, le téléviseur ne fonctionne<br/>plus correctement), vous pouvez revenir à la version précédente.</li> </ul>                                                                                                    |
|                                | <ul> <li>Si le logiciel a été modifié, la version existante s'affiche.</li> <li>Vous pouvez restaurer la version de sauvegarde du logiciel en sélectionnant 'Autre logiciel'.</li> </ul>                                                                                                    |

| MENU                     | DESCRIPTION                                                                                                    |
|--------------------------|----------------------------------------------------------------------------------------------------|
| Guide de connexion<br>HD | Ce menu indique la méthode de connexion offrant la qualité optimale pour le téléviseur haute défini-<br>tion. Consultez ces informations lors de la connexion de périphériques externes au téléviseur.                                                 |
| Contacter Samsung        | Consultez ces informations si le téléviseur ne fonctionne pas correctement ou si vous voulez mettre à niveau le logiciel. Vous pouvez consulter les informations concernant le centre d'appel, le produit et la méthode de téléchargement du logiciel. |

### 3-6 Installation du pilote de périphérique

- Si vous installez le pilote de périphérique, vous pourrez régler la résolution et la fréquence optimales de l'appareil. Ce pilote se trouve sur le CD-ROM fourni avec l'appareil. Si le fichier fourni est endommagé, consultez le site Web de Samsung Electronics (http://www.samsung.com/) et téléchargez le pilote.
- 1. Insérez le CD d'installation dans le lecteur de CD-ROM.
- 2. Cliquez sur Pilote Windows.
- 3. Sélectionnez le modèle de votre appareil dans la liste.

| SAMSUNG monitor installer                                          |
|--------------------------------------------------------------------|
| Select the display adapter on which you want to intall the monitor |
| 1. RADEON 9550 : Plug and Play Monitor                             |
| Select the monitor which you want to install                       |
| Samsung ·····                                                      |
| Samsung ·····                                                      |
|                                                                    |
|                                                                    |
|                                                                    |
|                                                                    |
| C                                                                  |
|                                                                    |
| CANCEL                                                             |

- 4. Terminez l'installation en suivant les instructions affichées à l'écran.
- 5. Vérifiez si la résolution et la fréquence de rafraîchissement appropriées sont bien affichées dans le Panneau de configuration. Pour plus d'informations sur la batterie, reportez-vous à la documentation du système d'exploitation Windows.

Le moniteur LCD possède une résolution optimale, garante de la meilleure qualité visuelle en fonction de la taille de l'écran, et ce en raison des caractéristiques de l'écran, au contraire d'un moniteur à tube cathodique.

La qualité visuelle sera dès lors dégradée si la résolution choisie n'est pas optimale pour la taille de l'écran. Il est recommandé de régler la résolution sur une valeur optimale pour l'appareil.

#### Synchronisation du PC Timing (entrée PC, DVI et HDMI)

Si le signal provenant du PC équivaut à l'un des modes de signal standard suivants, l'écran se règle automatiquement. Toutefois, si le signal n'est pas l'un des modes suivants, il se peut que l'écran soit vierge ou que seule la LED de mise sous tension soit allumée. Configurez donc les réglages comme suit, en vous reportant à la documentation de la carte graphique.

| RÉSOLUTION        | FRÉQUENCE<br>HORIZONTALE<br>(KHZ ) | FRÉQUENCE<br>VERTICALE (HZ) | FRÉQUENCE<br>D'HORLOGE<br>(MHZ) | POLARITÉ (H/V) |
|-------------------|------------------------------------|-----------------------------|---------------------------------|----------------|
| IBM, 640 x 350    | 31,469                             | 70,086                      | 25,175                          | +/-            |
| IBM, 640 x 480    | 31,469                             | 59,940                      | 25,175                          | -/-            |
| IBM, 720 x 400    | 31,469                             | 70,087                      | 28,322                          | -/+            |
| MAC, 640 x 480    | 35,000                             | 66,667                      | 30,240                          | -/-            |
| MAC, 832 x 624    | 49,726                             | 74,551                      | 57,284                          | -/-            |
| MAC, 1152 x 870   | 68,681                             | 75,062                      | 100,000                         | -/-            |
| VESA, 640 x 480   | 37,861                             | 72,809                      | 31,500                          | -/-            |
| VESA, 640 x 480   | 37,500                             | 75,000                      | 31,500                          | -/-            |
| VESA, 800 x 600   | 35,156                             | 56,250                      | 36,000                          | +/+            |
| VESA, 800 x 600   | 37,879                             | 60,317                      | 40,000                          | +/+            |
| VESA, 800 x 600   | 48,077                             | 72,188                      | 50,000                          | +/+            |
| VESA, 800 x 600   | 46,875                             | 75,000                      | 49,500                          | +/+            |
| VESA, 1024 x 768  | 48,363                             | 60,004                      | 65,000                          | -/-            |
| VESA, 1024 x 768  | 56,476                             | 70,069                      | 75,000                          | -/-            |
| VESA, 1024 x 768  | 60,023                             | 75,029                      | 78,750                          | +/+            |
| VESA, 1152 x 864  | 67,500                             | 75,000                      | 108,000                         | +/+            |
| VESA, 1280 X 800  | 49,702                             | 59,810                      | 83,500                          | -/+            |
| VESA, 1280 X 800  | 62,795                             | 74,934                      | 106,500                         | -/+            |
| VESA, 1280 X 960  | 60,000                             | 60,000                      | 108,000                         | +/+            |
| VESA, 1280 X 1024 | 63,981                             | 60,020                      | 108,000                         | +/+            |
| VESA, 1280 X 1024 | 79,976                             | 75,025                      | 135,000                         | +/+            |
| VESA, 1440 x 900  | 55,935                             | 59,887                      | 106,500                         | -/+            |
| VESA, 1600 x 1200 | 75,000                             | 60,000                      | 162,000                         | +/+            |
| VESA, 1680 x 1050 | 65,290                             | 59,954                      | 146,250                         | -/+            |
| VESA, 1920 x 1080 | 67,500                             | 60,000                      | 148,500                         | +/+            |

#### Synchronisation AV (entrée HDMI et Composant)

| RÉSOLUTION  | BALAYAGE   | FRÉQUENCE<br>VERTICALE (HZ) | SOURCE D'ENTRÉE  |
|-------------|------------|-----------------------------|------------------|
| 720 x 240   | Progressif | 60Hz                        | Composante       |
| 720 x 480   | Entrelacé  | 60Hz                        | Composante, HDMI |
| 720 x 480   | Progressif | 60Hz                        | Composante, HDMI |
| 720 x 576   | Entrelacé  | 50Hz                        | Composante, HDMI |
| 1440 x 480  | Progressif | 50Hz                        | Composante, HDMI |
| 1440 x 576  | Entrelacé  | 60Hz                        | HDMI             |
| 1280 x 720  | Entrelacé  | 50Hz                        | HDMI             |
| 1280 x 720  | Progressif | 50Hz                        | Composante, HDMI |
| 1920 x 1080 | Progressif | 60Hz                        | Composante, HDMI |
| 1920 x 1080 | Entrelacé  | 50Hz                        | Composante, HDMI |
| 1920 x 1080 | Entrelacé  | 60Hz                        | Composante, HDMI |
| 1920 x 1080 | Progressif | 24Hz                        | Composante, HDMI |
| 1920 x 1080 | Progressif | 25Hz                        | Composante, HDMI |
| 1920 x 1080 | Progressif | 30Hz                        | Composante, HDMI |
| 1920 x 1080 | Progressif | 50Hz                        | Composante, HDMI |
| 1920 x 1080 | Progressif | 60Hz                        | Composante, HDMI |

#### Fréquence horizontale

Le temps requis pour balayer une ligne de l'extrême gauche de l'écran jusqu'à l'extrême droite est baptisé « cycle horizontal ». La réciproque du cycle horizontal est la fréquence horizontale. La fréquence horizontale s'exprime en kHz.

#### Fréquence verticale

Pour que l'œil humain puisse percevoir une image, l'écran doit afficher la même image des dizaines de fois par seconde. C'est ce qu'on appelle la fréquence verticale. La fréquence verticale s'exprime en Hz.

# 4-1 Natural Color

### Qu'est-ce que Natural Color ?

Ce logiciel, qui ne fonctionne qu'avec des appareils Samsung, permet d'ajuster les couleurs affichées sur l'appareil et de les adapter aux couleurs des images imprimées. Pour plus d'informations, consultez l'aide en ligne du logiciel (F1).

Le Natural Color est fourni en ligne. Vous pouvez le télécharger à partir du site Internet ci-dessous et l'installer ; http://www.samsung.com/us/consumer/learningresources/monitor/naturalcolorexpert/pop\_download.html

### Qu'est-ce que MultiScreen ?

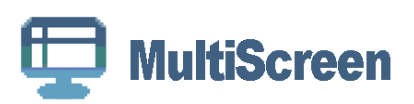

L'option MultiScreen permet à l'utilisateur de partager le moniteur en plusieurs sections.

### Installation du logiciel

- 1. Insérez le CD d'installation dans le lecteur de CD-ROM.
- 2. Choisissez le programme d'installation de MultiScreen.
  - Si la fenêtre d'installation du logiciel ne s'affiche pas sur l'écran principal, recherchez le fichier d'installation de MultiScreen sur le CD-ROM et double-cliquez dessus.
- 3. Lorsque l'assistant d'installation s'affiche, cliquez sur Suivant.
- 4. Terminez l'installation du logiciel en suivant les instructions affichées à l'écran.
  - Il se peut que le logiciel ne fonctionne pas correctement si vous ne redémarrez pas l'ordinateur après l'installation.
    - Il se peut que l'icône MultiScreen ne soit pas visible, en fonction des caractéristiques du système informatique et de l'appareil.
    - Si l'icône de raccourci ne s'affiche pas à l'écran, appuyez sur la touche F5.

#### **MultiScreen Conditions d'installation**

L'installation de MultiScreen peut être influencée par la carte graphique, la carte mère et l'environnement réseau.

#### Système d'exploitation

OS

- Windows 2000
- Windows XP Home Edition
- Windows XP Professional
- Windows Vista
- Pour l'utilisation de MultiScreen, il est conseillé d'utiliser le système d'exploitation Windows 2000 ou une version ultérieure.

#### Matériel

- Au moins 32 Mo de mémoire
- · Au moins 60 Mo d'espace disque libre sur le disque dur

### Désinstallation du logiciel

Cliquez sur [Démarrer], choisissez [Paramètres]/[Panneau de configuration], puis double-cliquez sur [Ajout ou suppression de programmes].

Sélectionnez MultiScreen dans la liste des programmes, puis cliquez sur le bouton [Ajouter/Supprimer].

# 5 Dépannage

# 5-1 Autodiagnostic du moniteur

- La fonction d'autodiagnostic permet de vérifier le bon fonctionnement de l'appareil.
  - Si un écran vierge est affiché et que la LED de mise sous tension clignote, alors de l'appareil et le PC sont connectés correctement, exécutez la fonction d'autodiagnostic en procédant comme suit.
- 1. Eteignez l'appareil et le PC.
- 2. Débranchez le câble D-Sub de l'appareil.
- 3. Allumez l'appareil.
- Si l'appareil fonctionne correctement, le message Vérif. câble signal s'affiche.
   Dans ce cas, si un écran vierge s'affiche à nouveau, vérifiez qu'il n'existe aucun problème sur le PC et la connexion.

# 5-2 Avant de contacter le service d'assistance

Effectuez les vérifications suivantes avant de faire appel au service après-vente. Si le problème persiste, contactez le centre de service Samsung Electronics le plus proche.

| PROBLÈMES LIÉS À L'INSTALLATION (MODE PC)                                     |                                                                                                    |  |  |
|-------------------------------------------------------------------------------|----------------------------------------------------------------------------------------------------|--|--|
| L'écran du moniteur scintille.                                                | Vérifiez si le câble signal entre l'ordinateur et l'écran LCD est fermement connecté.                                                                                                    |  |  |
|                                                                               | (Reportez-vous à la section Connexion à un ordinateur)                                                                                                    |  |  |
| PR                                                                            | OBLÈMES LIÉS À L'ÉCRAN                                                                                                    |  |  |
| L'écran est vierge et l'indicateur d'alimentation est éteint.                 | Vérifiez que le cordon d'alimentation est fermement raccordé et que l'écran LCD est allumé.                                                                                                    |  |  |
|                                                                               | (Reportez-vous à la section Connexion à un ordinateur)                                                                                                    |  |  |
| "Message "Vérifier le signal du câble."                                       | Assurez-vous que le câble de signal est bien branché au PC ou aux sour-<br>ces vidéo.                                                                                                    |  |  |
|                                                                               | (Reportez-vous à la section Connexion à un ordinateur)                                                                                                    |  |  |
| "Message "Mode non optimal"                                                   | Vérifiez la résolution maximale et la fréquence de la carte vidéo.                                                                                                    |  |  |
|                                                                               | Comparez ces valeurs aux données du tableau Tableau des modes de signal standard.                                                                                                    |  |  |
| L'image défile verticalement.                                                 | Vérifiez si le câble du signal est correctement connecté. Reconnectez-le fermement.                                                                                                    |  |  |
|                                                                               | (Reportez-vous à la section Connexion à un ordinateur)                                                                                                    |  |  |
| L'image n'est pas nette. L'image est floue.                                   | Choisissez Frequency <regl. base=""> et <regl. prec="">.</regl.></regl.>                                                                                                    |  |  |
|                                                                               | Remettez l'appareil sous tension après avoir débranché tous les accessoi-<br>res (câble d'extension vidéo, etc.)                                                                                                    |  |  |
|                                                                               | Réglez la résolution et la fréquence selon les recommandations.                                                                                                    |  |  |
| L'image est instable et vibre.<br>Des images fantômes apparaissent à l'écran. | Vérifiez si la résolution et la fréquence définies pour la carte vidéo de l'ordi-<br>nateur se situent dans la plage des valeurs prises en charge par le moni-<br>teur. Dans le cas contraire, réinitialisez ces valeurs sur les <information><br/>en cours indiquées dans le menu du moniteur et la Tableau des modes de<br/>signal standard.</information> |  |  |
| L'image est trop claire ou trop foncée.                                       | Réglez la luminosité et le contraste                                                                                                    |  |  |
|                                                                               | (Voir <luminosité>, <contraste>)</contraste></luminosité>                                                                                                    |  |  |
|                                                                               | La luminosité de l'écran peut différer selon le mode défini pour <magican-<br>gle&gt;.</magican-<br>                                                                                                    |  |  |
|                                                                               | Si <magicbright> est défini sur <contraste dynam.="">, la luminosité de<br/>l'écran peut différer selon le signal d'entrée.</contraste></magicbright>                                                                                                    |  |  |
| L'écran n'affiche aucune image et le voyant d'ali-                            | Le moniteur est en mode de gestion d'alimentation.                                                                                                    |  |  |
| mentation clignote à intervalle de 0,5 ou 1 seconde.                          | Appuyez sur une touche du clavier.                                                                                                    |  |  |
| L'écran est noir et clignote.                                                 | Si le message TEST GOOD apparaît sur l'écran lorsque vous appuyez sur le bouton [MENU], vérifiez que le câble reliant le moniteur à l'ordinateur est correctement branché.                                                                                                    |  |  |

| PROBLÈMES LIÉS AU SON.                                                                                         |                                                                                                    |  |
|----------------------------------------------------------------------------------------------------|----------------------------------------------------------------------------------------------------|--|
| Aucun son                                                                                                    | Veillez à ce que le câble audio soit correctement connecté au port entrée audio du moniteur et au port sortie audio de la carte son.                                  |  |
|                                                                                                    | (Reportez-vous à la section Connexion à un ordinateur)                                                                                                    |  |
|                                                                                                    | Vérifiez le volume sonore.                                                                                                    |  |
| Le niveau sonore est trop bas.                                                                                 | Vérifiez le volume sonore.                                                                                                    |  |
|                                                                                                    | Si le volume est toujours trop bas après avoir réglé le contrôle à son maxi-<br>mum, vérifiez le volume sonore sur la carte son de l'ordinateur ou le pro-<br>gramme. |  |
| PROBLÈMES LIÉS À LA TÉLÉCOMMANDE                                                                               |                                                                                                    |  |
| Les touches de la télécommande ne répondent                                                                    | Vérifiez les polarités de la pile (+/-).                                                                                                    |  |
| pas.                                                                                                    | Vérifiez si les piles ne sont pas à plat.                                                                                                    |  |
|                                                                                                    | Assurez-vous que le moniteur est sous tension.                                                                                                    |  |
|                                                                                                    | Vérifiez si le cordon d'alimentation est correctement branché.                                                                                                    |  |
|                                                                                                    | Vérifiez si un éclairage à néon ou une lumière fluorescente spéciale n'est<br>pas à proximité.                                                                        |  |
| REMARQUE SUR L'ASPECT DU PRODUIT                                                                               |                                                                                                    |  |
| Si vous observez de près le bord du cadre entou-<br>rant l'écran, vous pouvez voir de petites particu-<br>les. | Cela fait partie du design du produit, il ne s'agit pas d'un défaut.                                                                                                  |  |

| FOIRE AUX QUESTIONS                                                                   | TENTEZ L'UNE DES OPÉRATIONS SUIVANTES.                                                                                                    |  |
|---------------------------------------------------------------------------------------|----------------------------------------------------------------------------------------------------|--|
| Comment puis-je modifier la fréquence du signal                                       | Vous devez modifier la fréquence de la carte graphique.                                                                                                    |  |
| vidéo ?                                                                               | Pour plus d'informations, consultez la documentation de l'ordinateur ou de la carte graphique.                                                                                                    |  |
| Comment puis-je modifier la résolution ?                                              | Windows XP : Définissez la résolution dans Panneau de configuration $\rightarrow$ Apparence et thèmes $\rightarrow$ Affichage $\rightarrow$ Paramètres.                                                                                                  |  |
|                                                                                       | Windows ME/2000 : Définissez la résolution dans Panneau de configuration $\rightarrow$ Apparence et thèmes $\rightarrow$ Affichage $\rightarrow$ Paramètres.                                                                                             |  |
|                                                                                       | (Pour plus d'informations, consultez la documentation de l'ordinateur ou de la carte graphique.)                                                                                                    |  |
| Comment puis-je utiliser la fonction d'économie d'énergie ?                           | Windows XP : Choisissez Panneau de configuration $\rightarrow$ Apparence et thèmes $\rightarrow$ Affichage $\rightarrow$ Réglage de l'écran de veille, ou configurez cette fonction dans les réglages du BIOS de l'ordinateur.                           |  |
|                                                                                       | Windows ME/2000 : Choisissez Panneau de configuration $\rightarrow$ Apparence et thèmes $\rightarrow$ Affichage $\rightarrow$ Réglage de l'écran de veille, ou configurez cette fonction dans les réglages du BIOS de l'ordinateur.                      |  |
|                                                                                       | Pour plus d'informations, consultez la documentation de Windows qui accompagne l'ordinateur.                                                                                                    |  |
| Comment puis-je nettoyer le boîtier extérieur/<br>panneau LCD ?                       | Débranchez le cordon d'alimentation et nettoyez le moniteur avec un chif-<br>fon doux imprégné d'une solution de nettoyage ou d'eau.                                                                                                    |  |
|                                                                                       | Ne laissez pas de détergent ni d'égratignures sur le boîtier.                                                                                                    |  |
|                                                                                       | Ne laissez pas d'eau s'infiltrer dans le moniteur.                                                                                                    |  |
| Puis-je regarder un programme de télévision                                           | Non.                                                                                                    |  |
| numérique sur un téléviseur analogique ?                                              | Un téléviseur analogique ne peut pas interpréter les signaux numériques.<br>Vous devez donc utiliser un téléviseur numérique.                                                                                                    |  |
| Puis-je utiliser mon antenne existante pour rece-<br>voir des programmes numériques ? | A l'instar d'un téléviseur analogique existant, le téléviseur numérique est<br>conçu de telle sorte que les signaux numériques soient reçus à la fois par<br>des antennes intérieures et extérieures.                                                    |  |
|                                                                                       | Si la réception du signal est excellente dans votre environnement, vous<br>pourrez regarder des programmes numériques à l'aide de votre antenne<br>intérieure existante. Dans le cas contraire, il est préférable d'installer une<br>antenne extérieure. |  |

# 6-1 Caractéristiques

| NOM DU MODÈLE                                          |                           | LD220HD                                                                                                    |  |
|--------------------------------------------------------|---------------------------|----------------------------------------------------------------------------------------------------|--|
| Ecran LCD                                              | Taille de l'écran         | 21,5 pouces (55 cm)                                                                                                    |  |
| Surface d'affichage                                    |                           | 476,64 mm (H) x 268,11 mm (V)(18,77 pouces (H) x 10,56 pouces (V))                                                                          |  |
|                                                        | Pas des pixels            | 0,24825 mm (H) x 0,24825 mm (V)(0,01 pouces (H) x 0,01 pouces (V))                                                                          |  |
| Synchronisation                                        | Fréquence horizontale     | 30~81 kHz                                                                                                    |  |
|                                                        | Fréquence verticale       | 56~75 Hz                                                                                                    |  |
| Couleur                                                |                           | 16,7 millions                                                                                                    |  |
| Résolution                                             | Résolution optimale       | 1920 x 1080 à 60 Hz                                                                                                    |  |
|                                                        | Résolution maximale       | 1920 x 1080 à 60 Hz                                                                                                    |  |
|                                                        |                           | RVB analogique, DVI (Digital Visual Interface)                                                                                              |  |
| Signal d'entrée lorsq                                  | u'un terminateur est ins- | 0,7 Vcc ± 5 %                                                                                                    |  |
| tallé.                                                 |                           | Sync H/V de type distinct, Composite                                                                                                    |  |
|                                                        |                           | Niveau TTL (V élevé ≥ 2,0 V, V faible ≤ 0,8 V)                                                                                              |  |
| Fréquence d'horloge maximale                           |                           | 162,000 MHz (Analogique, Numérique)                                                                                                    |  |
| Tension électrique                                     |                           | Ce produit fonctionne sous 100 – 240 V. La tension standard étant différente dans chaque pays, vérifiez l'étiquette à l'arrière du produit. |  |
| Dimensions (largeur x hauteur x profondeur) /<br>Poids |                           | 517,0 x 340,4 x 76,7 mm (20,4 x 13,4 x 3,0 inches) / 4,45 kg (9,8 lbs)                                                                      |  |
| Angle d'inclinaison                                    |                           | 10 °~ 30 °( ± 5 °)                                                                                                    |  |
| Considérations<br>environnementales                    |                           | Température : 10°C ~ 40°C (50°F ~ 104°F)                                                                                                    |  |
|                                                        |                           | Humidité : 10 % ~ 80 %, sans condensation                                                                                                   |  |
|                                                        | Stockage                  | Température : -20°C ~ 45°C (-4°F ~ 113°F)                                                                                                   |  |
|                                                        |                           | Humidité : 5 % ~ 95 %, sans condensation                                                                                                    |  |

#### Classe B (équipement de communication d'informations à usage domestique)

Ce périphérique est agréé, en matière d'interférences électromagnétiques, pour une utilisation domestique (classe B). Il peut être utilisé dans toutes les zones. (Les appareils de CLASSE B émettent moins d'ondes électromagnétiques que les appareils de CLASSE A.)

# 6-2 Fonction d'économie d'énergie

Cet appareil dispose d'une fonction d'économie d'énergie qui éteint automatiquement l'écran lorsque l'appareil n'est pas utilisé pendant un délai prédéfini, de façon à réduire sa consommation électrique. Si l'appareil passe en mode d'économie d'énergie, sa LED de mise sous tension change de couleur afin de l'indiquer. Lorsque l'appareil est en mode d'économie d'énergie, il n'est pas hors tension, et vous pouvez rétablir l'affichage en appuyant sur une touche du clavier ou en cliquant. La fonction d'économie d'énergie ne fonctionne toutefois que lorsque l'appareil est connecté à un ordinateur qui prend en charge cette fonction.

| FONCTION D'ÉCONOMIE<br>D'ÉNERGIE | FONCTIONNEMENT<br>NORMAL | MODE D'ÉCONOMIE<br>D'ÉNERGIE | MISE HORS TENSION (BOUTON<br>D'ALIMENTATION) |
|----------------------------------|--------------------------|------------------------------|----------------------------------------------|
| LED de mise sous tension         | Marche                   | Clignotant                   | Arrêt                                        |
| Consommation                     | 46 W                     | moins de 2 W                 | moins de 1 W                                 |

En l'absence de commutateur de mise hors tension, la consommation électrique n'est nulle que quand le cordon d'alimentation est débranché.

### 6-3 Comment contacter SAMSUNG dans le monde

Si vous avez des suggestions ou des questions concernant les produits Samsung, veuillez contacter le Service Consommateurs Samsung.

| NORTH AMERICA     |                                                                                                    |                                          |  |
|-------------------|----------------------------------------------------------------------------------------------------|------------------------------------------|--|
| U.S.A             | 1-800-SAMSUNG(726-7864)                                                                                                    | http://www.samsung.com/us                |  |
| CANADA            | 1-800-SAMSUNG(726-7864)                                                                                                    | http://www.samsung.com/ca                |  |
| MEXICO            | 01-800-SAMSUNG(726-7864)                                                                                                    | http://www.samsung.com/mx                |  |
|                   | LATIN AMERICA                                                                                                    | -                                        |  |
| ARGENTINA         | 0800-333-3733                                                                                                    | http://www.samsung.com/ar                |  |
| BRAZIL            | 0800-124-421                                                                                                    | http://www.samsung.com/br                |  |
|                   | 4004-0000                                                                                                    |                                          |  |
| CHILE             | 800-SAMSUNG(726-7864)                                                                                                    | http://www.samsung.com/cl                |  |
| COLOMBIA          | 01-8000112112                                                                                                    | http://www.samsung.com/co                |  |
| COSTA RICA        | 0-800-507-7267                                                                                                    | http://www.samsung.com/latin             |  |
| ECUADOR           | 1-800-10-7267                                                                                                    | http://www.samsung.com/latin             |  |
| EL SALVADOR       | 800-6225                                                                                                    | http://www.samsung.com/latin             |  |
| GUATEMALA         | 1-800-299-0013                                                                                                    | http://www.samsung.com/latin             |  |
| HONDURAS          | 800-7919267                                                                                                    | http://www.samsung.com/latin             |  |
| JAMAICA           | 1-800-234-7267                                                                                                    | http://www.samsung.com/latin             |  |
| NICARAGUA         | 00-1800-5077267                                                                                                    | http://www.samsung.com/latin             |  |
| PANAMA            | 800-7267                                                                                                    | http://www.samsung.com/latin             |  |
| PUERTO RICO       | 1-800-682-3180                                                                                                    | http://www.samsung.com/latin             |  |
| REP. DOMINICA     | 1-800-751-2676                                                                                                    | http://www.samsung.com/latin             |  |
| TRINIDAD & TOBAGO | 1-800-SAMSUNG(726-7864)                                                                                                    | http://www.samsung.com/latin             |  |
| VENEZUELA         | 0-800-100-5303                                                                                                    | http://www.samsung.com/latin             |  |
|                   | EUROPE                                                                                                    |                                          |  |
| AUSTRIA           | 0810 - SAMSUNG(7267864,€ 0.07/min)                                                                                            | http://www.samsung.com/at                |  |
| BELGIUM           | 02 201 2418                                                                                                    | http://www.samsung.com/be (Dutch)        |  |
|                   |                                                                                                    | http://www.samsung.com/be_fr<br>(French) |  |
| CZECH REPUBLIC    | 800-SAMSUNG (800-726786)                                                                                                    | http://www.samsung.com/cz                |  |
|                   | Distributor pro Českou republiku:<br>Samsung Zrt., česká organizační složka, Oasis Florenc, Sokolovská394/17, 180 00, Praha 8 |                                          |  |
| DENMARK           | 8 - SAMSUNG (7267864)                                                                                                    | http://www.samsung.com/dk                |  |
| EIRE              | 0818 717 100                                                                                                    | http://www.samsung.com/ie                |  |
| FINLAND           | 30 - 6227 515                                                                                                    | http://www.samsung.com/fi                |  |
| FRANCE            | 01 4863 0000                                                                                                    | http://www.samsung.com/fr                |  |
| GERMANY           | 01805 - SAMSUNG (7267864,€ 0.14/<br>Min)                                                                                      | http://www.samsung.de                    |  |

| EUROPE       |                                                |                               |  |
|--------------|------------------------------------------------|-------------------------------|--|
| HUNGARY      | 06-80-SAMSUNG(726-7864)                        | http://www.samsung.com/hu     |  |
| ITALIA       | 800-SAMSUNG(726-7864)                          | http://www.samsung.com/it     |  |
| LUXEMBURG    | 02 261 03 710                                  | http://www.samsung.com/lu     |  |
| NETHERLANDS  | 0900 - SAMSUNG (0900-7267864) (€<br>0,10/Min)  | http://www.samsung.com/nl     |  |
| NORWAY       | 3 - SAMSUNG (7267864)                          | http://www.samsung.com/no     |  |
| POLAND       | 0 801 1SAMSUNG (172678)<br>022 - 607 - 93 - 33 | http://www.samsung.com/pl     |  |
| PORTUGAL     | 80820-SAMSUNG(7267864)                         | http://www.samsung.com/pt     |  |
| SLOVAKIA     | 0800-SAMSUNG(726-7864)                         | http://www.samsung.com/sk     |  |
| SPAIN        | 902 - 1 - SAMSUNG (902 172 678)                | http://www.samsung.com/es     |  |
| SWEDEN       | 0771 726 7864 (SAMSUNG)                        | http://www.samsung.com/se     |  |
| SWITZERLAND  | 0848-SAMSUNG(7267864, CHF 0.08/<br>min)        | http://www.samsung.com/ch     |  |
| U.K          | 0845 SAMSUNG (7267864)                         | http://www.samsung.com/uk     |  |
|              | CIS                                            |                               |  |
| BELARUS      | 810-800-500-55-500                             |                               |  |
| ESTONIA      | 800-7267                                       | http://www.samsung.com/ee     |  |
| LATVIA       | 8000-7267                                      | http://www.samsung.com/lv     |  |
| LITHUANIA    | 8-800-77777                                    | http://www.samsung.com/lt     |  |
| MOLDOVA      | 00-800-500-55-500                              |                               |  |
| KAZAKHSTAN   | 8-10-800-500-55-500                            | http://www.samsung.com/kz_ru  |  |
| KYRGYZSTAN   | 00-800-500-55-500                              |                               |  |
| RUSSIA       | 8-800-555-55-55                                | http://www.samsung.ru         |  |
| TADJIKISTAN  | 8-10-800-500-55-500                            |                               |  |
| UKRAINE      | 8-800-502-0000                                 | http://www.samsung.com/ua     |  |
|              |                                                | http://www.samsung.com/ua_ru  |  |
| UZBEKISTAN   | 8-10-800-500-55-500                            | http://www.samsung.com/kz_ru  |  |
| ASIA PACIFIC |                                                |                               |  |
| AUSTRALIA    | 1300 362 603                                   | http://www.samsung.com/au     |  |
| CHINA        | 400-810-5858                                   | http://www.samsung.com/cn     |  |
|              | 010-6475 1880                                  |                               |  |
| HONG KONG    | 3698 - 4698                                    | http://www.samsung.com/hk     |  |
|              |                                                | http://www.samsung.com/hk_en/ |  |
| INDIA        | 3030 8282                                      | http://www.samsung.com/in     |  |
|              | 1800 110011                                    |                               |  |
|              |                                                |                               |  |
|              | 0400-112-8888                                  | nttp://www.samsung.com/id     |  |
| JAPAN        | 0120-327-527                                   | http://www.samsung.com/jp     |  |

| ASIA PACIFIC         |                             |                           |  |
|----------------------|-----------------------------|---------------------------|--|
| MALAYSIA             | 1800-88-9999                | http://www.samsung.com/my |  |
| NEW ZEALAND          | 0800 SAMSUNG (0800 726 786) | http://www.samsung.com/nz |  |
| PHILIPPINES          | 1-800-10-SAMSUNG(726-7864)  | http://www.samsung.com/ph |  |
|                      | 1-800-3-SAMSUNG(726-7864)   |                           |  |
|                      | 1-800-8-SAMSUNG(726-7864)   |                           |  |
|                      | 02-5805777                  |                           |  |
| SINGAPORE            | 1800-SAMSUNG(726-7864)      | http://www.samsung.com/sg |  |
| THAILAND             | 1800-29-3232                | http://www.samsung.com/th |  |
|                      | 02-689-3232                 |                           |  |
| TAIWAN               | 0800-329-999                | http://www.samsung.com/tw |  |
| VIETNAM              | 1 800 588 889               | http://www.samsung.com/vn |  |
| MIDDLE EAST & AFRICA |                             |                           |  |
| SOUTH AFRICA         | 0860-SAMSUNG(726-7864)      | http://www.samsung.com/za |  |
| TURKEY               | 444 77 11                   | http://www.samsung.com/tr |  |
| U.A.E                | 800-SAMSUNG(726-7864)       | http://www.samsung.com/ae |  |
|                      | 8000-4726                   |                           |  |
## LES BONS GESTES DE MISE AU REBUT DE CE PRODUIT (DÉCHETS D'ÉQUIPEMENTS ÉLECTRIQUES ET ÉLECTRONIQUES) - EUROPE UNIQUEMENT

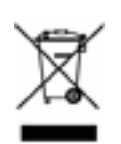

(Applicable dans les pays de l'Union Européenne et dans d'autres pays européens pratiquant le tri sélectif)

Ce symbole sur le produit, ses accessoires ou sa documentation indique que ni le produit, ni ses accessoires électroniques usagés (chargeur, casque audio, câble USB, etc.) ne peuvent être jetés avec les autres déchets ménagers. La mise au rebut incontrôlée des déchets présentant des risques environnementaux et de santé publique, veuillez séparer vos produits et accessoires usagés des autres déchets. Vous favoriserez ainsi le recyclage de la matière qui les compose dans le cadre d'un développement durable.

Les particuliers sont invités à contacter le magasin leur ayant vendu le produit ou à se renseigner auprès des autorités locales pour connaître les procédures et les points de collecte de ces produits en vue de leur recyclage.

Les entreprises et professionnels sont invités à contacter leurs fournisseurs et à consulter les conditions de leur contrat de vente. Ce produit et ses accessoires ne peuvent être jetés avec les autres déchets professionnels et commerciaux.

## **ELIMINATION DES BATTERIES DE CE PRODUIT - EUROPE UNIQUEMENT**

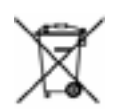

(Applicable aux pays de l'Union européenne et aux autres pays européens dans lesquels des systèmes de collecte sélective sont mis en place.)

Le symbole sur la batterie, le manuel ou l'emballage indique que les batteries de ce produit ne doivent pas être éliminées en fin de vie avec les autres déchets ménagers. L'indication éventuelle des symboles chimiques Hg, Cd ou Pb signifie que la batterie contient des quantités de mercure, de cadmium ou de plomb supérieures aux niveaux de référence stipulés dans la directive CE 2006/66. Si les batteries ne sont pas correctement éliminées, ces substances peuvent porter préjudice à la santé humaine ou à l'environnement.

Afin de protéger les ressources naturelles et d'encourager la réutilisation du matériel, veillez à séparer les batteries des autres types de déchets et à les recycler via votre système local de collecte gratuite des batteries.

La batterie rechargeable intégrée à ce produit ne peut pas être remplacée par l'utilisateur. Pour plus d'informations sur son remplacement, contactez votre fournisseur de services.